# C5000 Series

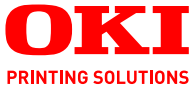

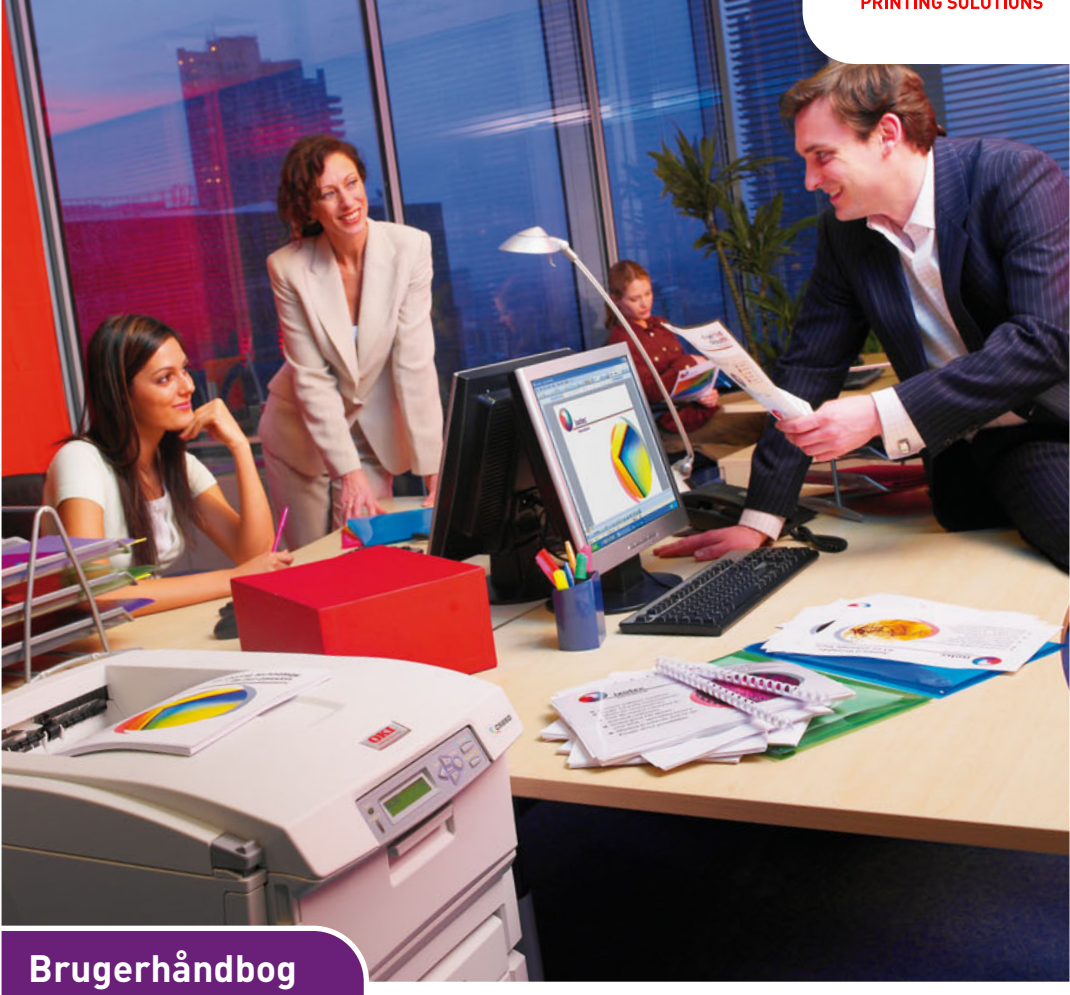

C5650 C5850

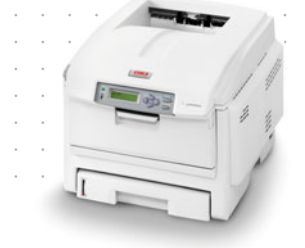

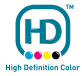

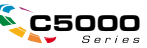

# Forord

Der er gjort alt, hvad der er muligt for at sikre, at oplysningerne i dette dokument er komplette, nøjagtige og up-to-date. Producenten påtager sig ikke ansvaret for følgerne af fejl, der er uden for Oki's kontrol. Producenten kan heller ikke garantere, at ændringer af software og udstyret, som er foretaget af andre producenter og ikke omtalt i denne håndbog, ikke påvirker anvendeligheden af oplysningerne i denne. Omtale af softwareprodukter fremstillet af andre firmaer kan ikke nødvendigvis opfattes som en godkendelse fra producentens side.

Selvom vi har gjort os de største anstrengelser for at gøre dette dokument så nøjagtigt og brugbart som muligt, kan vi ikke give nogen garanti, direkte eller indirekte, for nøjagtigheden eller fuldstændigheden af oplysningerne heri.

De mest up-to-date drivere og håndbøger findes på Oki Europe-webstedet:

#### http://www.okiprintingsolutions.com

Copyright © 2007. Alle rettigheder forbeholdes.

Oki og Microline er registrerede varemærker tilhørende Oki Electric Industry Company, Ltd.

Energy Star er et varemærke tilhørende United States Environmental Protection Agency.

Hewlett-Packard, HP et LaserJet sont des marques déposées de Hewlett-Packard Company.

Microsoft, MS-DOS og Windows er registrerede varemærker tilhørende Microsoft Corporation.

Apple, Macintosh, Mac og Mac OS er registrerede varemærker tilhørende Apple Computer.

Andre produktnavne og handelsnavne er registrerede varemærker eller varemærker tilhørende deres ejere.

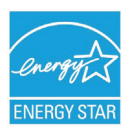

Som deltager i Energy Star programmet har producenten fastslået, at dette produkt opfylder retningslinierne fra Energy Star med hensyn til energibesparelse.

CE

Dette produkt overholder kravene i Council Directives 2004/108/EC (EMC), 2006/95/EC (LVD) og 1999/5/ EC (R&TTE) med relevante tillæg om tilnærmelse af lovene i medlemslandene angående elektromagnetisk kompatibilitet, lavspænding og radio- & telekommunikationsterminaludstyr.

Bemærk, at Microsoft Windows XP blev brugt til at fremstille alle skærmbillederne i denne håndbog. Disse skærmbilleder kan variere, hvis du anvender andet operativsystem, men princippet er det samme.

### FØRSTEHJÆLP I NØDSITUATIONER

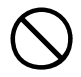

Pas på med tonerpulver:

Hvis du sluger tonerpulver, skal du forsøge at kaste op og søge lægehjælp. Forsøg aldrig at få en person, der er bevidstløs, til at kaste op.

Hvis tonerpulveret indåndes, skal den pågældende person ud i frisk luft. Søg lægehjælp.

Hvis der kommer tonerpulver i øjnene, skylles med rigeligt vand i mindst 15 minutter, idet øjnene holdes åbne. Søg lægehjælp.

Spildt tonerpulver skal tørres op med koldt vand og sæbe for at forhindre, at det kommer på huden eller tøjet.

### PRODUCENT

Oki Data Corporation 4-11-22 Shibaura, Minato-ku Tokyo 108-8551, Japan

## IMPORTØR TIL EU/AUTORISERET REPRÆSENTANT

Oki Europe Ltd (der driver virksomhed under navnet OKI Printing Solutions)

Central House Balfour Road Hounslow TW3 1HY Storbritannien

Kontakt din lokale forhandler, hvis du har spørgsmål ang. salg, support eller generelle spørgsmål

#### MILJØMÆSSIGE OPLYSNINGER

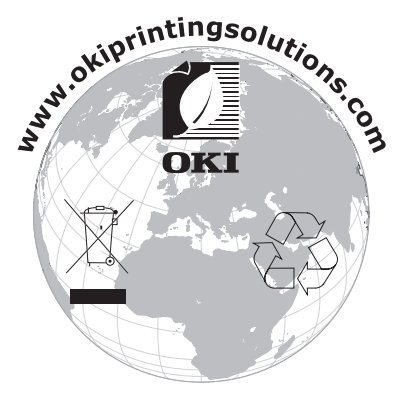

# INDHOLD

| Forord       2         Førstehjælp i nødsituationer.       3         Producent       3         Importør til EU/Autoriseret repræsentant       3         Miljømæssige oplysninger       3                                                    |
|----------------------------------------------------------------------------------------------------|
| Indhold                                                                                                    |
| Bemærkninger, forsigtighed og advarsler 6                                                                                                    |
| Introduktion       7         Printeroversigt       9         Ændring af displaysproget       11                                                                                                    |
| Anbefalede papirtyper       12         Kassettebakker       13         Generel bakke       13         Stakker til forsiden nedad       14         Stakker til forsiden opad       14         Duplexenhed       14                           |
| Ilægning af papir         15           Kassettebakker         15                                                                                                    |
| Printerindstillinger under Windows                                                                                                    |
| Printerindstillinger under Mac 28<br>Mac OS X                                                                                                    |
| Farveudskrivning46Faktorer, som påvirker udskrifternes udseende46Tip til udskrivning i farver48Adgang til farvetilpasningsfunktioner49Opsætning af farvematchfunktionerne.50Brug af farveprøvefunktionen.51Brug af Colour Correct Utility52 |
| Menufunktioner.       53         Betjeningspanel:       53         Sådan ændres indstillingerne - Bruger       54         Sådan ændres indstillingerne - Administrator.       55         Menuer       56                                    |

| Udskiftning af forbrugskomponenter    |
|---------------------------------------|
| Toner:                                |
| Billedtromle:                         |
| Transportbånd: 77                     |
| Fuser:                                |
| Oplysninger om forbrugsvareordre      |
| Udskiftning af tonerpatron            |
| Udskiftning af billedtromle           |
| Udskiftning af transbåndenheden       |
| Udskiftning af fuserenhed             |
| Rengøring af LED-hovedet              |
| Installation af opgraderinger         |
| Duplexenhed                           |
| Hukommelsesopgradering                |
| Ekstra papirbakke                     |
| Indstilling af Windows-printerdrivere |
| Opbevaringsbord                       |
| Udredning af papirstop 101            |
| Specifikationer                       |
| Indeks                                |
| Oki kontaktoplysninger 116            |

## BEMÆRKNINGER, FORSIGTIGHED OG ADVARSLER

#### BEMÆRK

En bemærkning i håndbogen ser sådan ud. En bemærkning giver yderligere oplysninger, der supplerer hovedteksten og kan hjælpe dig med at bruge og forstå produktet.

## **FORSIGTIG!**

Forsigtighed i håndbogen ser sådan ud. Forsigtighed giver yderligere oplysninger, som, hvis de ignoreres, kan resultere i, at udstyret ikke fungerer eller bliver beskadiget.

## ADVARSEL!

Advarsel i håndbogen ser sådan ud. Advarsel giver yderligere oplysninger, som, hvis de ignoreres, kan resultere i personskade.

# INTRODUKTION

Tillykke med købet af denne Oki Printing Solutions farveprinter. Din nye printer er designet med avancerede funktioner, så du får klare livagtige farveudskrifter og skarpe sort-hvide udskrifter ved høj hastighed på en række forskellige udskriftsmedier til kontoret.

Printerfunktionerne omfatter:

- Med ProQ2400 multilevel-teknologi kan du give dine dokumenter fotokvalitet vha. finere nuancer af farve for jævnere farveovergange.
- Op til 22 (C5650) eller 26 (C5850) sider pr. minut i fuld farve til hurtig udskrivning af farvepræsentationer med stor virkning samt andre dokumenter.
- Op til 32 sider pr. minut i sort-hvid til hurtig og effektiv udskrivning af alle almindelige dokumenter, som ikke kræver farve.
- 600 x 600, 1200 x 600 dpi (dots per inch) og ProQ2400 udskriftsopløsning til fremstilling af billeder af høj kvalitet, hvor de fineste detaljer kan ses.
- > Digital LED-farveteknologi med ét enkelt gennemløb til behandling af udskrifter ved høj hastighed.
- > 10Base-T- og 100Base-TX-netværkstilslutning gør det muligt at dele værdifulde ressourcer mellem brugerne på kontornetværket.
- > Fotoforbedringsfunktion til at forbedre udskrivning af fotografiske billeder.
- Spørg Oki" en brugervenlig funktion til Windows, som giver et direkte hyperlink fra skærmbilledet i din printerdriver til et websted, der dedikeret til præcis den model, du anvender. Det er her, du finder de råd, den assistance og den support, som du har behov for til at få det bedst mulige resultat med din Oki-printer.
- "WebPrint Internet Explorer plugin" en anden funktion til Windows, hvor du har mulighed for at udskrive websider korrekt.

Hjælpeprogrammet Template Manager 2006 til Windows giver mulighed for let at udskrive visitkort, bannere, etiketter.

Yderligere er følgende ekstraudstyr tilgængeligt:

- Automatisk dobbeltsidet (duplex) udskrivning til økonomisk brug af papir og kompakt udskrivning af store dokumenter (standard på dn-modeller).
- Ekstra papirbakke til ilægning af yderligere 530 ark til minimering af brugerindgriben eller til forskellige papirtyper som brevpapir, andre papirformater eller andre udskriftsmedier.
- Ekstra hukommelse giver mulighed for udskrivning af mere komplekse sider. F.eks. udskrivning af bannere med høj opløsning.
- > Opbevaringsbord.

## PRINTEROVERSIGT

## SET FORFRA

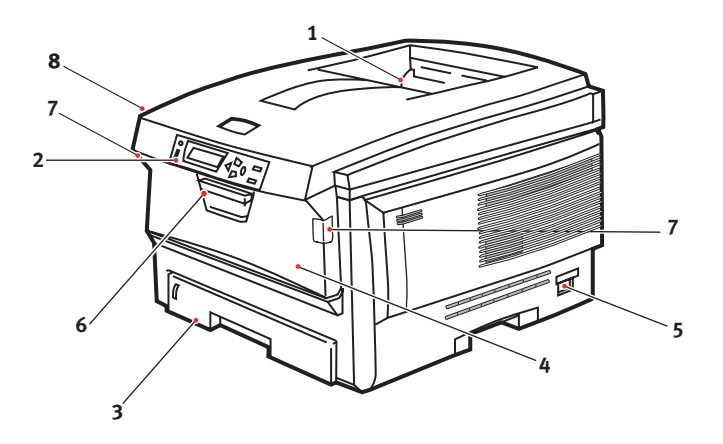

 Udskriftsstakker, forsiden nedad.

Standardplacering af udskrevne kopier. Kan indeholde op til 250 ark 80 g/m<sup>2</sup> papir.

2. Betjeningspanel.

Menudrevne betjeningsfunktioner og LCD-panel.

3. Papirbakke.

Standardpapirbakke til blankt papir. Kan indeholde op til 300 ark 80 g/m<sup>2</sup> papir. 4. Generel bakke (80g/m<sup>2</sup>).

Bruges til fremføring af kraftigere papirtyper, konvolutter og andre specielle medier. Også til manuel fremføring af enkeltark efter behov.

- 5. ON/OFF-kontakt.
- 6. Udløser til frontlåge.
- 7. Udløser til den generelle bakke
- 8. Udløserknap til printerlåg.

LCD-sproget kan ændres til at vise forskellige sprog. (Se "Ændring af displaysproget" på side 11.)

### SET BAGFRA

Dette viser tilslutningspanelet, den bagerste udskriftsstakker samt placeringen af den ekstra duplexenhed (dobbeltsidet udskrivning).

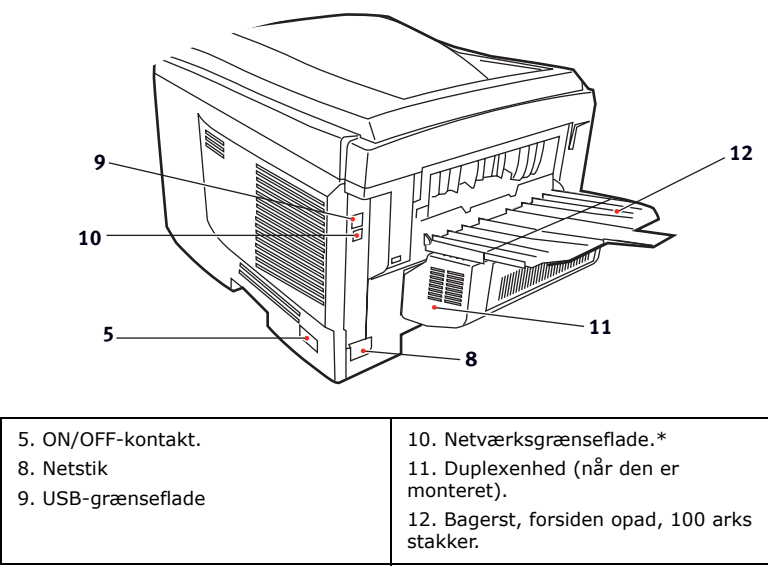

#### \* Netværksgrænsefladen har en beskyttende "prop", som skal fjernes før tilslutning.

Når den bagerste papirstakker er vippet ned, forlader papiret printeren bagpå og stakkes med forsiden opad. Dette bruges mest til kraftige udskriftsmedier. Når den bruges sammen med den generelle bakke, er papirbanen gennem printer næsten lige. Herved undgås, at papiret bøjes i kurverne på papirbanen, så det bliver muligt at fremføre op til 203 g/m<sup>2</sup> medier.

## ÆNDRING AF DISPLAYSPROGET

Det anvendte standardsprog, der vises for display-meddelelser og rapportudskrivning, er engelsk. Hvis det ønskes, kan det ændres til:l

| Tysk      | Dansk       |
|-----------|-------------|
| Fransk    | Hollandsk   |
| Italiensk | Tyrkisk     |
| Spansk    | Portugisisk |
| Svensk    | Polsk       |
| Russisk   | Græsk       |
| Finsk     | Tjekkisk    |
| Ungarsk   | Norsk       |

#### BEMÆRK

- **1.** Ovenstående liste er hverken afgørende eller udtømmende.
- **2.** Se de oplysninger, der fulgte med produktet (hjælpeprogrammet til opsætning af betjeningspanelets sprog), angående proceduren til ændring af sprogindstillingen.

## ANBEFALEDE PAPIRTYPER

Printeren kan håndtere forskellige udskriftsmedier, herunder en række papirvægte og -størrelser, transparenter og konvolutter. Dette afsnit indeholder generelle råd om valg af medier og forklarer, hvordan hver type bruges.

Den bedste ydelse opnås ved brug af standard 75~90 g/m<sup>2</sup> papir, der er designet til brug i kopimaskiner og laserprintere. Egnede typer er:

- > Arjo Wiggins Conqueror Colour Solutions 90g/m<sup>2</sup>.
- > Colour Copy fra Neysiedler.

Brug af kraftigt præget papir eller papir med meget ru struktur kan ikke anbefales.

**Fortrykt papir** kan bruges, men blækket må ikke smitte af, når det udsættes for de høje fusertemperaturer, der anvendes i udskrivningsprocessen.

**Konvolutter** må ikke være forvredne, krøllede eller på anden måde deformerede. De skal også være af den rektangulære klaptype med lim, som forbliver intakt, når det udsættes for varmrullefiksering, som anvendes i denne printer. Konvolutter med rude er ikke egnede.

**Transparenter** skal være af den type, der er designet til brug i kopimaskiner og laserprintere. Vi anbefaler kraftigt Oki Printing Solutions-transparenter (Ordrenr. 01074101). Undgå specielt kontortransparenter, der er designet til at tegne på i hånden med tuschpenne. De vil smelte i fuserenheden og forårsage skade.

**Etiketter** skal også være af den type, der anbefales til brug i kopimaskiner og laserprintere, hvor bæresiden er helt dækket af etiketter. Andre typer etiketter kan beskadige printeren, fordi etiketterne går løs under udskrivningen.

## KASSETTEBAKKER

| SIZE<br>(STØRRELSE) | DIMENSIONER      | VÆGT (G/M      | 2)                       |
|---------------------|------------------|----------------|--------------------------|
| A6 (kun Bakke 1)    | 105 x 148 mm     |                |                          |
| A5                  | 148 x 210 mm     |                |                          |
| B5                  | 182 x 257 mm     | Let            | 64-74 g/m²               |
| Executive           | 184,2 x 266,7 mm | Medium         | 75-104 g/m²              |
| A4                  | 210 x 297 mm     | Kraftigt       | 105-120 g/m²             |
| Letter              | 215,9 x 279,4 mm | Ultra-kraftigt | 121-203 g/m <sup>2</sup> |
| Legal 13 tommer     | 216 x 330 mm     | (kun Bakke 2/M | 1PT)                     |
| Legal 13,5 tommer   | 216 x 343 mm     |                |                          |
| Legal 14 tommer     | 216 x 356 mm     |                |                          |

Hvis du har præcis den samme slags papir ilagt en anden bakke (2. bakke, hvis du har en, eller den generelle bakke), kan du få printeren til automatisk at skifte til en anden bakke, når den aktuelle bakke løber tør for papir. Ved udskrivning fra Windowsprogrammer, aktiveres denne funktion i driverindstillingerne. (Se "Printerindstillinger under Windows" senere i denne Brugerhåndbog). Ved udskrivning fra andre systemer, aktiveres denne funktion i menuen Udskriv. (Se "Menufunktioner" senere i denne Brugerhåndbog).

## **GENEREL BAKKE**

Den generelle bakke kan håndtere de samme størrelser som kassettebakker, men med vægte op til 203 g/m<sup>2</sup>. Brug den (bagerste) stakker til forsiden opad til meget kraftigt papir. Dette sikrer, at papirbanen gennem printeren er næsten lige.

Den generelle bakke kan fremføre papirbredder helt ned til 100 mm og længder op til 1.200 mm (bannerudskrivning).

Ved papirlængder, der er større end 356 mm (Legal 14 tommer), skal du bruge papir på 90-128 g/m<sup>2</sup> med forsiden opad i den (bagerste) papirstakker.

Brug den generelle bakke til udskrivning af konvolutter og transparenter. Der kan lægges op til 50 transparenter eller 10 konvolutter i ad gangen med en maksimal stakningsdybde på 10 mm.

Papir eller transparenter skal lægges med den printbare side opad og den øverste kant ind i printeren. Brug ikke duplexfunktionen (dobbeltsidet udskrivning).

## STAKKER TIL FORSIDEN NEDAD

Stakkeren til forsiden nedad ovenpå printeren kan rumme op til 250 ark 80 g/m<sup>2</sup> standardpapir og kan håndtere papir op til 176 g/m<sup>2</sup>. Sider, der udskrives i læserækkefølge (side 1 først), sorteres i læserækkefølge (sidste side øverst med forsiden nedad).

## STAKKER TIL FORSIDEN OPAD

Stakkeren til forsiden opad bagpå printeren skal åbnes og bakkeforlængeren trækkes ud, når den skal bruges. I denne situation udføres papiret ad denne vej uanset driverindstillingerne.

Stakkeren til forsiden opad kan rumme op til 100 ark 80 g/m<sup>2</sup> standardpapir og kan håndtere papir op til 203 g/m<sup>2</sup>.

Brug altid denne stakker og den generelle fremfører til papir, der er kraftigere end 176 g/m<sup>2</sup>.

## DUPLEXENHED

Denne funktion giver automatisk dobbeltsidet udskrivning på de samme papirstørrelser som Bakke 2 (dvs. alle kassettestørrelser, bortset fra A6) ved anvendelse af papir på 75-105 g/m<sup>2</sup>.

BEMÆRK

Duplexenheden leveres som standard til dn-modeller.

## ILÆGNING AF PAPIR

## KASSETTEBAKKER

**1.** Tag papirbakken ud af printeren.

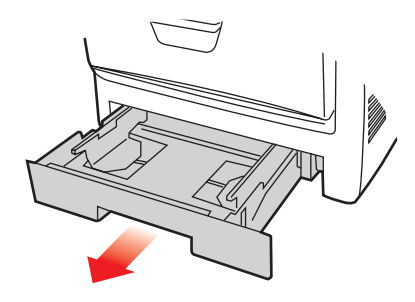

2. Luft det papir, der skal ilægges, ved kanterne (1) og i midten (2) for at sikre, at alle ark er korrekt adskildte, og stød derefter kanterne af papirstakken mod en plan overflade for at få den til at flugte igen (3).

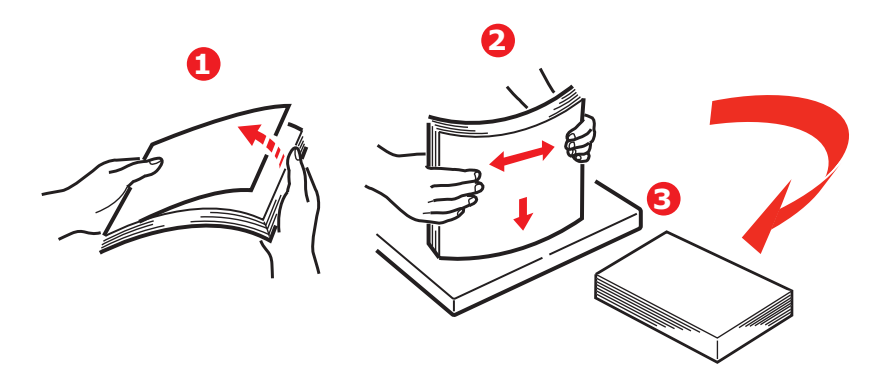

**3.** Læg brevpapir med forsiden nedad og den øverste kant mod printerens front som vist.

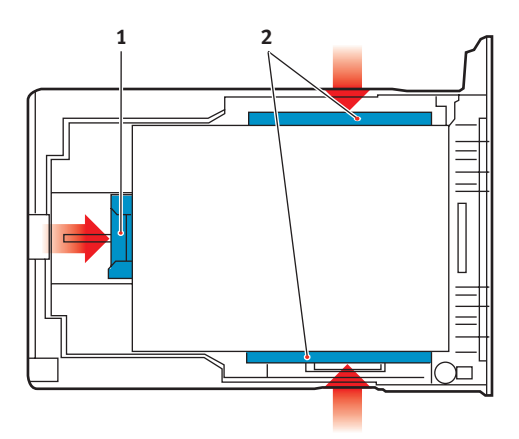

**4.** Justér det bagerste papirstop (1) og papirstyrene (2), så de passer til størrelsen af det anvendte papir.

Sådan forhindres papirstop:

- Undgå mellemrum mellem papiret, papirstyrene og det bagerste stop.
- Overfyld ikke papirbakken. Kapaciteten afhænger af papirtypen.
- > Læg ikke beskadiget papir i.
- Læg ikke dokumenter af forskellig størrelse eller type i samtidigt.
- Træk ikke papirbakken ud under udskrivningen (undtagen som beskrevet for bakke nr.)
- > Luk papirbakken forsigtigt.
- 5. Hvis der er to bakker, og du udskriver fra den 1. (øverste) bakke, kan du trække den 2. (nederste) bakke ud under udskrivningen for at lægge mere papir i den. Hvis du imidlertid udskriver fra den 2. (nederste) bakke, må du ikke trække den 1. (øverste) bakke ud. Dette vil forårsage papirstop.

- **6.** Ved udskrivning med forsiden nedad skal du sørge for, at den (bagerste) stakker (3) er lukket (papiret kommer ud øverst i printeren). Stakningskapaciteten er ca. 250 ark afhængigt af papirvægten.
- 7. Ved udskrivning med forsiden opad skal du sørge for, at den (bagerste) stakker (3) er åben, og at papirstøtten (4) er trukket ud. Papiret stakkes i omvendt orden, og papirbakkens maksimumkapacitet er ca. 100 ark afhængigt af papirvægten.
- **8.** Brug altid stakkeren til forsiden opad (bagerste) til tykt papir (f.eks. karton).

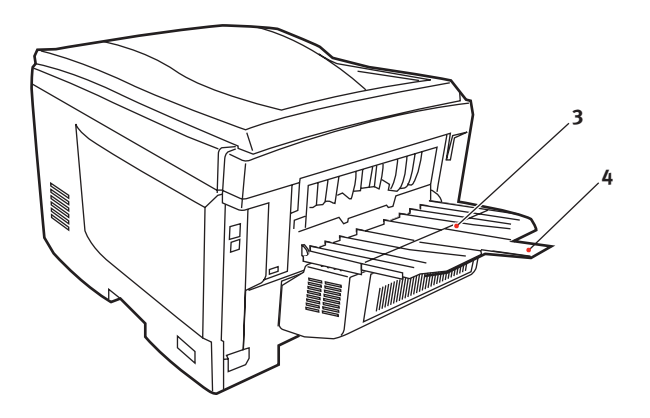

## FORSIGTIG!

Undgå at åbne eller lukke den bagerste papirudgang under udskrivning, da det kan give papirstop.

### **GENEREL BAKKE**

- **1.** Åbn den generelle bakke (1).
- 2. Fold papirstøtterne ud (2).

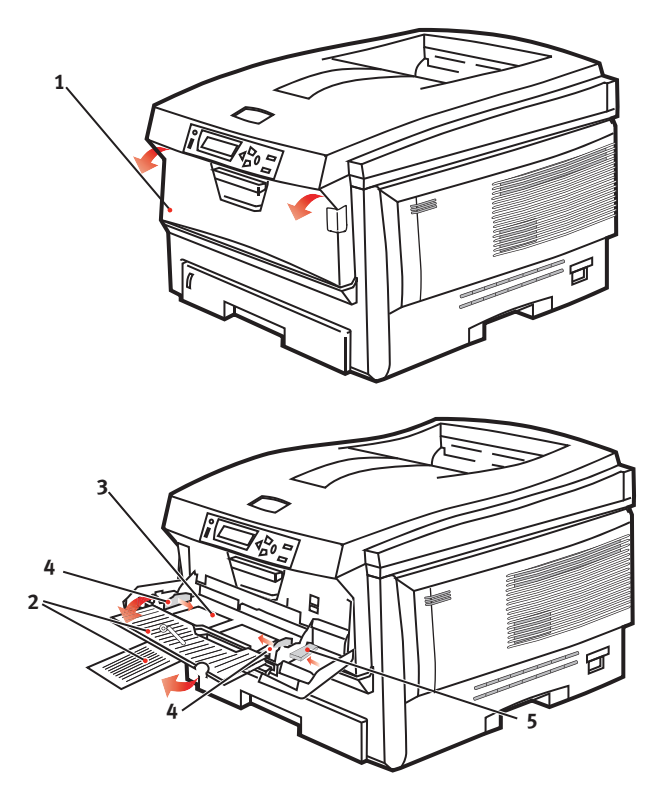

- **3.** Tryk forsigtigt ned på papirpladen (3) for at sikre, at den er låst.
- **4.** Læg papiret i, og indstil papirstyrene (4) til størrelsen af det anvendte papir.
  - Ved enkeltsidet udskrivning på brevpapir skal du lægge papiret i den generelle bakke med flere anvendelsesmuligheder med den fortrykte side opad og den øverste kant ind i printeren.

- Ved dobbeltsidet (duplex) udskrivning på brevpapir skal du lægge papiret i med den fortrykte side nedad og den øverste kant væk fra printeren. (Den ekstra duplexenhed skal være installeret til denne funktion).
- Konvolutter skal lægges i med forsiden opad, med den øverste kant til venstre og den korte kant ind i printeren. Vælg ikke duplexudskrivning til konvolutter.
- > Overskrid ikke papirkapaciteten på ca. 50 ark eller 10 konvolutter. Den maksimale stakningsdybde er 10 mm.
- **5.** Tryk låseknappen til bakken (5) indad for at frigøre papirpladen, så papiret løftes og holdes på plads.

Vælg det korrekte papirformat til den generelle bakke i menuen Medier (se "Menufunktioner").

## **PRINTERINDSTILLINGER UNDER WINDOWS**

Menuerne på printerens betjeningspanel giver adgang til mange funktioner.

Windows-printerdriveren indeholder også indstillinger for mange af disse menupunkter. Der hvor elementerne i printerdriveren er de samme som dem i menuerne på betjeningspanelet ved udskrivning af dokumenter under Windows, vil indstillingerne i Windows-printerdriveren tilsidesætte elementerne i menuerne på betjeningspanelet.

Illustrationerne i dette kapitel viser Windows XP. Andre Windows-versioner kan se lidt anderledes ud, men principperne er de samme.

## UDSKRIFTSINDSTILLINGER I WINDOWS-PROGRAMMER

Når du vælger at udskrive dit dokument i et Windowsprogram, vises en udskrivningsdialogboks. I denne dialogboks er navnet på den printer, du vil udskrive dokumentet på, normalt vist. Ved siden af printernavnet findes knappen **Egenskaber**.

| Print                                                                                                    | 2                                                                        |
|----------------------------------------------------------------------------------------------------|--------------------------------------------------------------------------|
| Printer<br>Name: Statum Ida                                                                                                    | Properties                                                               |
| Type:<br>Where:<br>Comment:                                                                                                    | T Prink to File                                                          |
| Page range<br>G All<br>Current page C Selection<br>C Pages:<br>Enter page numbers and/or page ranges<br>separated by commas. For example, 1,3,5–12 | Copies: 1                                                                |
| Print what: Document  Print: Al pages in range                                                                                                    | -Zoom<br>Pages per stjeet: I page ▼<br>Scale to paper stje: No Scaling ▼ |
| Options                                                                                                    | OK Close                                                                 |

## Når du klikker på Egenskaber,

åbnes et nyt vindue med en kort liste over de printerindstillinger, der er tilgængelige i driveren, og som du kan vælge for det pågældende dokument.

De indstillinger, der kan vælges i programmet, er kun dem, som du kan ændre for bestemte programmer eller dokumenter. De indstillinger, du ændrer her, gælder normalt kun, så længe det pågældende program kører.

## FANEN OPSÆTNING

Når du klikke på knappen Egenskaber i udskrivningsdialogen i dit program, åbnes drivervinduet, så du kan angive dine udskriftspræferencer for det aktuelle dokument.

 Papirstørrelse skal være den samme papirstørrelse som for dokumentet (medmindre du ønsker at skalere udskriften til en anden størrelse) og skal også svare til størrelsen af det papir, du lægger i printeren.

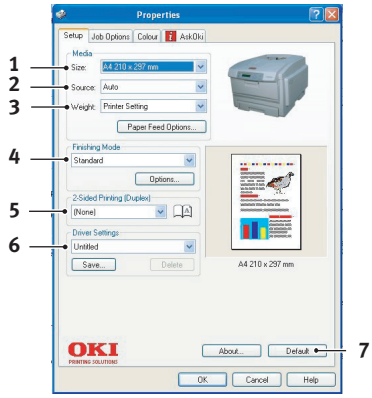

- 2. Du kan vælge kilden til det papir, der skal fremføres, som kan være Bakke 1 (standardpapirbakken), Bakke 2 (hvis der er installeret en ekstra papirbakke nr. 2) eller den generelle fremfører. Du kan også klikke på billedet af den ønskede papirkilde på skærmen for at vælge den.
- **3.** Indstillingen for papirvægt skal svare til den papirtype, du ønsker at udskrive på.
- 4. Der er en række efterbehandlingsfunktioner til dokumenter, som du kan vælge, f.eks. normalt en side pr. ark eller N sider (hvor N kan være et vilkårligt tal op til 16) til udskrivning af formindskede sider med mere end en side pr. ark. Ved hæfteudskrivning udskrives to sider pr. ark på hver side af papiret, så det udgør et hæfte, når det foldes. Hæfteudskrivning kræver, at der er installeret en duplexenhed i printeren.

Plakatudskrivning udskriver store sider som fliser, der er spredt over flere ark.

 Ved dobbeltsidet udskrivning kan du vælge at vende siden langs den lange kant eller den korte kant. Dette kræver selvfølgelig, at der er installeret en duplexenhed i printeren.

- Hvis du tidligere har ændret nogle udskriftspræferencer og gemt dem som et sæt, kan du kalde dem frem, så du undgår at skulle angive dem hver gang, du har brug for dem.
- 7. Du kan gendanne standardindstillingerne med en enkelt knap på skærmen.

#### FANEN OPGAVEINDSTILLINGER

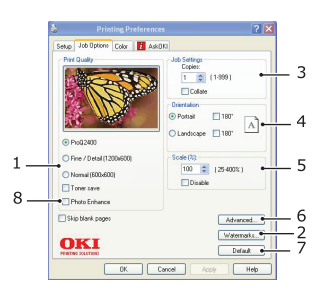

- 1. Opløsningen for den udskrevne side kan angives på følgende måde.
  - ProQ2400-indstillingen udskriver ved 600 x 600 dpi x 2 bit. Denne indstilling kræver mest printerhukommelse og tager længst tid at udskrive.
  - Indstillingen Fin/Detalje udskriver ved 1200 x 600 dpi og er tilstrækkelig for alle andre programmer end de mest kvalitetskrævende.
  - Indstillingen Normal udskriver ved 600 x 600 dpi og er egnet til de fleste kladdedokumenter, hvor udskriftskvaliteten er mindre kritisk.
- 2. Du kan udskrive vandmærketekst bagved det forreste billede på siden. Dette er praktisk, hvis du vil markere dokumenter som kladde, fortrolig osv.
- **3.** Du kan vælge at udskrive op til 999 kopier efter hinanden, men du skal fylde papir i papirbakken flere gange under udskrivningen af et udskriftsjob i den størrelse.
- **4.** Sideretningen kan indstilles til enten stående (høj) eller liggende (bred).

- **5.** De udskrevne sider kan skaleres, så de passer til større eller mindre papir.
- 6. Ved at klikke på knappen Avanceret får du adgang til flere indstillinger. Du kan f.eks. vælge at få sorte områder udskrevet ved at bruge 100% sort toner (et mere mat udseende).
- 7. Du kan gendanne standardindstillingerne med en enkelt knap på skærmen.
- **8.** Kvaliteten af fotografier kan forbedres.

## FANEN FARVE

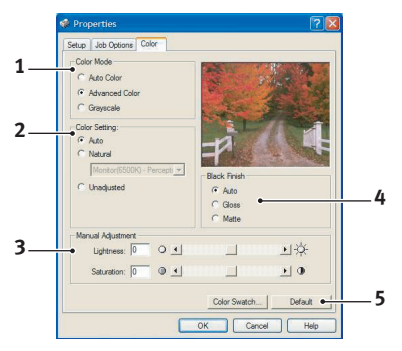

- 1. Styring af farveudskrivning på printeren kan udføres automatisk eller ved avanceret styring ved hjælp af manuel indstilling. Den automatiske indstilling vil være egnet i de fleste tilfælde. De andre indstillinger i dette vindue bliver kun synlige, når du vælger en anden mulighed end Auto. For udskrivning med gråtoner udskriver printeren 24 sider pr. minut og alle siderne udskrives i sort-hvid.
- 2. Du kan vælge mellem en række farvematchindstillinger afhængigt af billedkilden til dokumentet. Et fotografi, der er taget med et digitalt kamera, kan f.eks. kræve en anden farvematchindstilling end firmagrafik, som er oprettet i et regnearksprogram. Også i dette tilfælde er automatisk det bedste valg til generelt brug.
- **3.** Udskrifterne kan gøres lysere eller mørkere, eller farverne kan gøres mere mætte og livagtige efter behov.

- 4. Sorte områder kan udskrives ved brug af 100% cyan, magenta og gul (sammensat sort), hvilket giver et mere glansfuldt udseende eller udelukkende ved brug af sort toner (ægte sort), hvilket giver et mere mat udseende. Valg af den automatiske indstilling giver driveren mulighed for at foretage det bedste valg afhængigt af billedets indhold.
- **5.** Du kan gendanne standardindstillingerne med en enkelt knap på skærmen.

### ANGIVELSE AF INDSTILLINGER FRA WINDOWS KONTROLPANEL

Når du åbner vinduet med driveregenskaber direkte under Windows, i stedet for via et program, får du et udvidet antal indstillinger. De ændringer, du foretager her, kommer normalt til at gælde for alle de dokumenter, du udskriver fra Windowsprogrammer, og huskes fra en Windows-session til den næste.

#### **FANEN GENERELT**

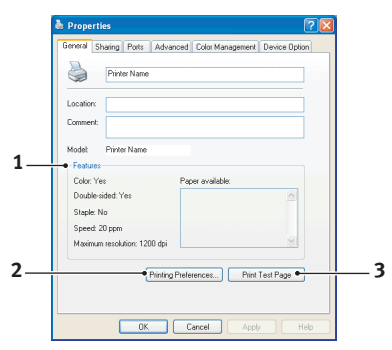

- 1. Dette område indeholder nogle af printerens hovedfunktioner, herunder ekstra elementer, såsom duplexudskrivning (dobbeltsidet).
- 2. Med denne knap åbnes de samme vinduer som beskrevet tidligere for de indstillinger, der kan angives i programmer. De ændringer, du foretager her, bliver de nye standardindstillinger for alle Windows-programmer.
- **3.** Med denne knap kan du udskrive en testside for at sikre, at printeren virker.

## **FANEN AVANCERET**

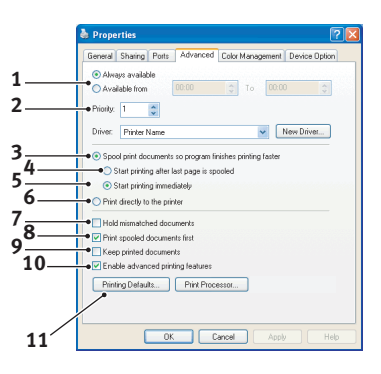

- 1. Du kan angive, hvornår på dagen printeren skal være tilgængelig.
- **2.** Angiver den aktuelle prioritet, fra 1 (lavest) til 99 (højest). Dokumenter med højst prioritet udskrives først.
- **3.** Angiver, at dokumenter skal spooles (gemmes i en bestemt udskriftsfil), før udskrivning. Derefter udskrives dokumentet i baggrunden, så dit program hurtigere bliver tilgængeligt igen.
- **4.** Angiver, at udskrivning ikke skal starte, før den sidste side er sat i kø. Hvis programmet skal bruge meget tid til yderligere behandling midt i udskrivningen, så jobbet standses midlertidigt i længere tid, tror printeren muligvis for tidligt, at dokumentet er færdigudskrevet. Du kan undgå denne situation ved at vælge denne indstilling, men udskrivningen fuldføres lidt senere, fordi det varer længere, inden udskrivningen påbegyndes.
- 5. Dette er det modsatte af den indstilling, der er beskrevet ovenfor. Udskrivningen starter hurtigst muligt, efter at dokumentet er begyndt at blive sat i kø.
- 6. Det betyder, at dokumentet ikke skal sættes i kø, men udskrives direkte. Normalt kan programmet ikke anvendes, før udskriftsjobbet er fuldført. Det kræver mindre diskplads på computeren, da der ikke er nogen spoolfil.

- 7. Angiver, at spooleren skal kontrollere dokumentopsætningen og tilpasse det til printeropsætningen, inden dokumentet sendes til udskrivning. Hvis der registreres en uoverensstemmelse, bliver dokumentet i udskriftskøen og udskrives først, når printeropsætningen er ændret, og dokumentet er genstartet fra udskriftskøen. Uoverensstemmende dokumenter i køen forhindrer ikke, at overensstemmende dokumenter udskrives.
- 8. Angiver, at spooleren skal udskrive de dokumenter først, hvor spooling er fuldført, selvom disse dokumenter har en lavere prioritet end de dokumenter, hvor spooling ikke er fuldført. Hvis spooling ikke er fuldført for nogen dokumenter, udskrives store spoolingdokumenter før mindre. Vælg denne indstilling, hvis du vil optimere printerens ydeevne. Hvis denne indstilling er deaktiveret, vælger spooleren udelukkende dokumenter på basis af deres prioritetsindstillinger.
- **9.** Angiver, at spooleren ikke skal slette dokumenter, efter at de er udskrevet. Derved kan du sende dokumenter til udskrivning igen fra spooleren i stedet for at udskrive dem igen fra programmet. Hvis du ofte anvender denne indstilling, kræves store mængder diskplads på computeren.
- 10. Angiver, om avancerede funktioner, som f.eks. hæfteudskrivning, siderækkefølge og sider pr. ark, er tilgængelige, afhængigt af printeren. Ved normal udskrivning skal denne indstilling være aktiveret. Hvis der opstår kompatibilitetsproblemer, kan du deaktivere funktionen. I så fald er disse avancerede indstillinger muligvis ikke tilgængelige, også selvom hardwaren understøtter dem.
- Denne knap giver adgang til de samme opsætningsvinduer, som hvis du udskriver fra programmer. De ændringer, du angiver via Windows Kontrolpanel, bliver standardindstillinger i Windows.

### FANEN ENHEDSINDSTILLINGER

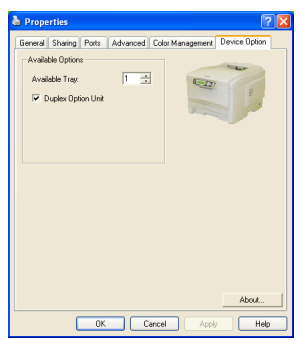

I dette vindue kan du vælge, hvilke ekstra opgraderinger der installeres på din printer. Dette beskrives mere detaljeret i afsnittet om installation af opgraderinger i denne håndbog.

# **P**RINTERINDSTILLINGER UNDER MAC

## MAC OS X

Oplysningerne i dette afsnit er basseret på Mac OS X Tiger (10.4). Andre versioner, såsom Panther- (10.3) og Jaguar-(10.2) versioner kan se lidt anderledes ud, men principperne er de samme.

Indstilling af printervalg

Du kan vælge din printer og vælge indstillinger for, hvordan du ønsker, at dine dokumenter skal udskrives fra Udskrivdialogboksen.

Sådan indstiller du printervalgene:

- **1.** Åbn det dokument, du vil udskrive.
- Hvis du vil ændre papirstørrelsen eller sideretningen, skal du vælge Arkiv > Sidelayout. Angående beskrivelse af hver indstilling, henvises til "Sidelayoutvalg" på side 31.

| Settings:    | Page Attributes |
|--------------|-----------------|
| Format for:  | My Printer      |
| Paper Size:  | A4 •            |
| Orientation: |                 |
| Scale:       | 100 %           |
| ?            | Cancel OK       |

- **3.** Luk dialogboksen til **Sidelayout**.
- 4. Vælg Arkiv > Udskriv.
- 5. Vælg din printer i rullelistemenuen **Printer**.

 Hvis du vil ændre en printerdriverindstilling, skal du vælge den ønskede indstilling i rullelistemenuen Indstillinger. Du kan vælge flere indstillinger fra menuen Kopier & sider. Angående beskrivelse af disse indstillinger henvises til "Printer valg" på side 32..

| Printer:     | My Printer               | •            |
|--------------|--------------------------|--------------|
| Presets:     | Standard                 | •            |
|              | Copies & Pages           | •            |
| Copies:      | 1 Collated               |              |
| Pages:       | • All<br>• From: 1 to: 1 | ]            |
|              |                          |              |
| ? PDF V Prev | view                     | Cancel Print |

7. Klik på knappen Udskriv.

### INDSTILLING AF PRINTERVALG - GEMME PRINTERINDSTILLINGER

Du kan gemme et sæt af printerdriverindstillinger til brug i fremtidige dokumenter.

- **1.** Åbn det dokument, du vil udskrive.
- Hvis du vil ændre papirstørrelsen eller sideretningen, skal du vælge Arkiv > Sidelayout.

| Settings    | Page Attributes |
|-------------|-----------------|
| Format for  | My Printer      |
| Paper Size  | A4              |
| Orientation |                 |
| Scale       | 100 %           |
|             |                 |
| ?           | Cancel OK       |

Printerindstillinger under Mac > 29

- 3. Vælg Gem som standard i rullelistemenuen Indstillinger.
- **4.** Hvis du vil gemme de aktuelle printerindstillinger, som forudindstillet, skal du vælge **Gem som** i menuen Forudindstillet.
- 5. Indtast et navn til din forudindstilling, og klik på **OK**.

#### ÆNDRING AF STANDARDPRINTEREN OG PAPIRSTØRRELSEN

De følgende trin beskriver, hvordan du ændrer dine indstillinger for standardprinteren og papirstørrelsen

- 1. Vælg menuen Apple > Systemindstillinger.
- 2. Klik på ikonet Udskriv & Fax.
- 3. Vælg din printer i rullemenuen Valgt printer i printdialog.
- 4. Vælg den ønskede papirstørrelse i rullelistemenuen **Standardstørrelse i Sidelayout**.

#### SIDELAYOUTVALG

Dette afsnit indeholder en beskrivelse af de tilgængelige sidelayoutvalg.

#### Sidelayoutvalg

| Settings    | Page Attributes |
|-------------|-----------------|
| Format for  | My Printer      |
| Paper Size  | A4              |
| Orientation |                 |
| Scale       | 100 %           |
| ?           | Cancel OK       |

#### Sideattributter

Du kan vælge **Gem som standard** for at anvende den aktuelle indstilling for Sidelayout som en standard til alle dokumenter.

#### Format til

Giver dig mulighed for at vælge printermodellen, før du ændrer indstillinger, såsom Papirstørrelse og Retning

#### Papirstørrelse

Vælg en papirstørrelse, som svarer til dit dokument samt det papir, der er lagt i printeren. Papirmargen er 4,2 mm langs alle kanter. Hvis du vil angive dine egne papirstørrelser, skal du vælge **Håndtere tilpassede størrelser...** 

#### Skalering

Du kan skalere dokumenter op eller ned, så de svarer til forskellige papirstørrelser. Hvis du vil tilpasse dokumentet til en bestemt papirstørrelse, skal du vælge **Indstillinger** i rullemenuen **Papirhåndtering** i dialogboksen **Printervalg** (se "Printer valg" på side 32).

#### Retning

Du kan vælge stående eller liggende. Når du anvender liggende, kan du vende retningen 180 grader.

#### **PRINTER VALG**

#### Kopier og sider

| Printer: My Printer         |
|-----------------------------|
| Presets: Standard           |
| Copies & Pages              |
| Copies: 1 Collated          |
| Pages:  All From: 1 to: 1   |
|                             |
| ? PDF  Preview Cancel Print |

#### Kopier

Dette valg giver dig mulighed for at indtaste det antal kopier, der skal udskrives. Hvis du valgte **Sorter**, vil alle siderne i dokumentet blive udskrevet, før de næste kopier udskrives.

#### Sider

Du kan vælge, om du vil udskrive alle siderne i et dokument eller bare en del af det.

#### Layout

| Printer:     | My Printer                                             |
|--------------|--------------------------------------------------------|
| Presets:     | Standard                                               |
|              | Layout                                                 |
|              | Pages per Sheet: 1                                     |
| 1            | Layout Direction:                                      |
|              | Border: None                                           |
|              | Two-Sided:  Off Long-edged binding Short-edged binding |
| ? PDF • Prev | riew Cancel Print                                      |

#### Sider pr. ark

Du kan formindske flere sider og udskrive dem på et enkelt ark papir. F.eks. vil valg af 4 sider pr. ark udskrive fire sider af dit dokument på et enkelt ark papir.

Du kan styre rækkefølgen af dokumenterne og også vælge at omgive hver dokumentside med en kant.

#### Dobbeltsidet

Du kan ikke anvende dobbeltsidet udskrivning i dette panel. Brug i stedet for valgene i duplexpanelet.

#### Planlægger

| Printer: My Printer<br>Presets: Standard               | •            |  |
|--------------------------------------------------------|--------------|--|
| Scheduler                                              |              |  |
| Print Document:  Now At 00:00 On Hold Priority: Medium |              |  |
| PDF  Preview                                           | Cancel Print |  |

Med dette valg kan du vælge, om du vil udskrive dokumentet straks eller udskyde udskrivningen til en senere lejlighed. Du kan også tilknytte en prioritet til en udskrivningsopgave.

Disse funktioner er nyttige, når du udskriver store dokumenter, der tager lang tid af udskrive.

#### Papirhåndtering

| Pa                              | iper Handling                     | •                                               |                      |
|---------------------------------|-----------------------------------|-------------------------------------------------|----------------------|
| Page Order: 💽 A<br>🚫 N<br>〇 F   | Automatic Pr<br>Normal<br>Reverse | rint: • All Pages<br>Odd numbere<br>Even number | ed pages<br>ed pages |
| Destination Paper               | Size:                             |                                                 |                      |
| 💽 Use docume                    | nts paper size: A4                |                                                 |                      |
| O Scale to fit p<br>✓ Scale dov | aper size: A                      | .4                                              | Å<br>T               |

#### Siderækkefølge

Du kan vælge at udskrive dokumentet i normal siderækkefølge (1,2,3..) eller i omvendt rækkefølge (..3,2,1).

#### Udskriv

Dette valg giver dig mulighed for at vælge, om du kun vil udskrive ulige eller lige nummerede sider. Dette er nyttigt, hvis du anvender manuel duplex, hvor du først udskriver alle ulige sider, lægger papiret i printeren igen og derefter udskriver alle lige sider.

### Størrelse af papir til udskrivning

Skaler dokumenter, så de passer til størrelsen af papir i din printer. Du kan f.eks. tage et dokument, der er formateret til A3, og udskrive det på A4-papir ved hjælp af en A4printer.

#### ColorSync

| Printer: My Printer        | •            |
|----------------------------|--------------|
| Presets: Standard          | •            |
| ColorSync                  | •            |
| Color Conversion: Standard | •            |
| Quartz Filter: None        | <b>;</b>     |
| (?) PDF V Preview          | Cancel Print |

#### Farvekonvertering

Standard er den eneste valgmulighed til farvekonvertering på din printermodel.

#### **Quartz-filter**

Vælg et Quartz-filter, hvis du vil anvende en bestemt effekt i din udskrivningsopgave, såsom sepia eller blåtone. Dette er kun tilgængeligt på Mac OS X 10.3 (Panther) eller nyere versioner.
#### Forside

| Printer: My Printer                                          | •            |
|--------------------------------------------------------------|--------------|
| Presets: Standard                                            | •            |
| Cover Page                                                   | •            |
| Print Cover Page:  None<br>Before document<br>After document |              |
| Cover Page Type: Standard                                    | A<br>Y       |
| Billing Info:                                                |              |
| (?) (PDF v) (Preview)                                        | Cancel Print |

Valg af en forside kan være med til at identificere dine udskrevne dokumenter i en lang strøm af papir. Dette er nyttigt på et travlt kontor med mange medarbejdere, der deler printeren.

#### Duplex

| Printer: My Printer       | •            |
|---------------------------|--------------|
| Presets: Standard         | <b>÷</b>     |
| Duplex                    | ÷            |
| Duplex: Long-Edge Binding | ĀĀ           |
|                           |              |
|                           |              |
| ? PDF  Preview            | Cancel Print |

Hvis du har en ekstra duplexenhed monteret på printeren, kan du udskrive på begge sider af papiret.

**Lang-kant indbinding** udskriver sider, så de læses som en almindelig bog. **Kort-kant indbinding** udskriver sider, så de læses som en notesblok.

#### Papirkilde

| Printer:    | My Printer   | •            |
|-------------|--------------|--------------|
| Presets:    | Standard     | •            |
|             | Paper Source | •            |
| 💽 Auto      |              |              |
| Multipurpos | e Tray       |              |
| 🔘 Tray 1    |              |              |
| 🔘 Tray 2    |              |              |
| ? PDF  Pre  | view         | Cancel Print |

Dette valg giver dig mulighed for at vælge den papirbakke, du vil bruge til din udskrivningsopgave.

#### Udskriftskvalitet

| Printer: C5850                                                             | •            |
|----------------------------------------------------------------------------|--------------|
| Presets: Standard                                                          | •            |
| Print Quality                                                              | •            |
| Print Quality:<br>ProQ2400<br>Fine / Detail (1200x600)<br>Normal (600x600) |              |
| Photo Enhance Toner saving                                                 |              |
| PDF V Preview                                                              | Cancel Print |

#### Udskriftskvalitet

Brug denne valgmulighed til at vælge udskriftsopløsningen. Indstillingen ProQ2400 fremstiller de bedste grafiske billeder, men det kan tage længere tid at udskrive.

#### Fotoforbedring

Brug **Fotoforbedring** til væsentligt at forbedre kvaliteten, når der udskrives billeder. Printerdriveren analyserer alle fotografier og behandler dem for at forbedre det generelle udseende. Denne indstilling kan ikke anvendes sammen med printkvalitetsindstillingen "ProQ2400".

#### Tonersparer

Tonersparer bruger mindre toner ved udskrivning af dokumentet. Det passer bedst til tekstdokumenter i kladde, da det i væsentlig grad gør udskriften lysere.

#### Farve

| Printer:         | My Printer  | \$                                                                                                    |   |
|------------------|-------------|----------------------------------------------------------------------------------------------------|---|
| Presets:         | Standard    | <b>;</b>                                                                                                    |   |
| (                | Color       | •                                                                                                    | _ |
| Color Mode:      |             | AND I HAVE A                                                                                                    |   |
| O Auto Color     |             | 1 7 Mar + 1                                                                                                    |   |
| Advanced Color   |             | State of the state of the state |   |
| 🔘 Grayscale      |             | 1-1-1-0-1                                                                                                    |   |
| Color Matching:  |             |                                                                                                    |   |
| O Auto           |             |                                                                                                    |   |
| 💽 Manual         |             |                                                                                                    |   |
| Monitor(6500K)/P | erceptual 🛟 | Black Finish:                                                                                                    |   |
| O Disabled       |             | Composite Black (CMYK)                                                                                                    |   |
|                  |             | ○ True Black (K)                                                                                                    |   |
| Brightness:      | 0           |                                                                                                    |   |
| Saturation:      | 0           |                                                                                                    |   |
| PDF  Prev        | view        | Cancel Print                                                                                                    |   |

# Farvetilstand

| FARVETILSTAND   | BESKRIVELSE                                                                                    |
|-----------------|------------------------------------------------------------------------------------------------|
| Avanceret farve | Driveren vælger de mest egnede<br>farveindstillinger.                                          |
| Manuelt         | Giver dig mulighed for manuelt at justere og vælge indstillinger for farve samt sort-<br>hvid. |
| Gråtoner        | Konverterer alle farver til gråtoner.                                                          |

#### Farvetilpasning

| FARVE                     | BESKRIVELSE                                                                                                    |
|---------------------------|----------------------------------------------------------------------------------------------------|
| Monitor (6500K) Uophørlig | Optimeret til udskrivning af fotos.<br>Farver udskrives med vægten lagt<br>på mætning.                                                                                |
| Monitor (6500K) Livagtig  | Optimeret til udskrivning af fotos,<br>men med endnu flere mættede<br>farver.                                                                                         |
| Monitor (9300K)           | Optimeret til udskrivning af grafik<br>fra programmer, som f.eks. Microsoft<br>Office. Farver udskrives med vægten<br>lagt på lysstyrke.                              |
| Digitalt kamera:          | Resultaterne vil variere afhængigt af<br>motivet og de betingelser, hvorunder<br>billedet blev taget.                                                                 |
| sRGB:                     | Printeren gengiver sRGB-<br>farveområdet. Dette kan være<br>nyttigt, hvis farvematch stammer fra<br>en sRGB-inputenhed, som f.eks. en<br>scanner eller digitalkamera. |

#### Sort finish

Brug denne valgmulighed til at styre den måde, som sort udskrives på, i farvedokumenter. Vælg **Sammensat sort (CMYK)** for at bruge alle 4 farvetoner til at gengive sort. Denne indstilling anbefales til udskrivning af farvefotos. Vælg Ægte sort (K) for at anvende 100% sort toner til at gengive sort. Denne indstilling anbefales til tekst og forretningsgrafik.

#### Lysstyrke / Mætning

Denne indstilling giver dig mulighed for at øge lysstyrken til en lysere udskrift. Rediger mætningen for at ændre styrken (eller renheden) af en farve.

Hvis de udskrevne farver er for stærke, skal du reducere mætningen og øge lysstyrken. Som en generel regel skal du reducere mætningen med den samme mængde som du øger lysstyrken med. Hvis du f.eks. reducerer mætningen med 10, skal du øge lysstyrken med 10 for at kompensere.

#### **INDSTILLINGER AF PRINTERVALG**

#### Printervalg

| Printer: My Printer                   |
|---------------------------------------|
| Presets: Standard                     |
| Printer Options                       |
| Media Weight: Printer Setting         |
| 🗹 Auto tray switch                    |
| ☑ Paper size check                    |
| Feed manually from Multipurpose tray  |
| ☑ Always create 100% Black(K) Toner   |
| Run maintenance cycle before printing |
| PDF Preview Cancel Print              |

#### Medievægt

Vælg tykkelsen eller typen af papir i printeren. Det er vigtigt at indstille disse rigtigt, da det påvirker den temperatur, som toneren fikseres til papiret med. Hvis du f.eks. udskriver på almindeligt A4-papir, skal du ikke vælge Etiketter eller Transparenter, da dette kan bevirke udtværing og papirstop.

#### Auto bakkeskift

Hvis printeren løber tør for papir i den aktuelle bakke, skifter Auto-bakkeskift automatisk til en bakke, som indeholder den samme papirtype, og fortsætter udskrivningen.

#### Papircheck

Vælg Papircheck, hvis du vil have at printeren skal advare dig, når dokumentpapirstørrelsen er forskellig fra papiret i printeren.

En advarselsmeddelelse vises, og udskrivningen fortsætter, når du lægger det rigtige papir i papirbakken og trykker på **ONLINE**. Når denne funktion er fravalgt, bruger printeren det papir, der er lagt i den valgte bakke, uanset dokumentstørrelsen.

# Manuel indføring fra universalbakken

Vælg denne indstilling, hvis du ønsker, at printeren skal vente, indstil du trykker på knappen ONLINE, når der lægges papir i fra universalbakken. Dette kan være nyttigt, hvis du udskriver på konvolutter.

# Opret altid 100% sort (K) toner

Vælg denne indstilling, hvis du ønsker, at printeren altid kun skal bruge sort (K) toner, når der udskrives rent sort (RGB = 0,0,0). Dette har virkning, selv når Sammensat sort (CMYK) er valgt i farveindstillingen.

# Kør vedligeholdelsescyklus før udskrivning

Afhængig af vaner og forbrugsmønster ved udskrivning kan kørsel af en vedligeholdelsescyklus forud for udskrivning muligvis sikre den bedst mulige udskriftskvalitet. Denne funktion anvender printerens billedtromler og overførselsbånd. Levetiden for printerens forbrugsstoffer kan afkortes, hvis printeren kører en vedligeholdelsescyklus jævnligt.

#### Printstyring

| Printer: My Printer    | •            |
|------------------------|--------------|
| Presets: Standard      | ÷            |
| Print Control          | •            |
| Print Control Settings |              |
| User Name:             |              |
| Print Control ID:      |              |
| ? PDF  Preview         | Cancel Print |

Hvis du anvender Windows Print Control Server software til styring af printere, skal du indtaste det tilknyttede brugernavn og ID. Disse oplysninger sendes til printeren sammen med din udskrivningsopgave og registreres af printeren.

#### Oversigt

|                  | Summa | ry 🛟 ——               |  |
|------------------|-------|-----------------------|--|
|                  |       |                       |  |
| Copies & Pages   |       |                       |  |
| Copies           |       | 1, Collated           |  |
| Page Range       |       | All                   |  |
| ▼Layout          |       |                       |  |
| Layout Directi   | on    | Left-Right-Top-Bottom |  |
| Pages Per She    | et    | 1                     |  |
| Two Sided Pri    | nting | Off                   |  |
| Scheduler        |       |                       |  |
| ▶ Paper Handling |       |                       |  |
| ►ColorSync       |       |                       |  |
| Cover Page       |       |                       |  |
| Duplex           |       |                       |  |
|                  |       |                       |  |

Denne indstilling viser en oversigt over alle printervalg til den aktuelle opgave.

# FARVEUDSKRIVNING

De printerdrivere, der følger med printeren, indeholder flere kontrolfunktioner til ændring af farveudskriften. Til generel brug vil de automatiske indstillinger være tilstrækkelige, da de indeholder fornuftige standardindstillinger, som giver gode resultater for de fleste dokumenter.

Mange programmer har deres egne farveindstillinger, og disse kan tilsidesætte indstillingerne i printerdriveren. Se i dokumentationen til programmet angående oplysninger om det pågældende programs farvestyringsfunktioner.

# FAKTORER, SOM PÅVIRKER UDSKRIFTERNES UDSEENDE

Hvis du ønsker at justere farveindstillingerne manuelt i printerdriveren, skal du være opmærksom på, at farvegengivelse er et komplekst emne, og at der er mange faktorer at tage i betragtning. Nogle af de vigtigste faktorer er beskrevet nedenfor.

#### Forskelle mellem det farveinterval en skærm eller printer kan gengive

- Hverken en printer eller en skærm er i stand til at gengive hele det farveinterval, som er synligt for det menneskelige øje. Hver enhed er begrænset til et bestemt farveinterval. Herudover kan en printer ikke gengive alle de farver, som vises på en skærm og omvendt.
- Begge enheder anvender meget forskellige teknologier til at repræsentere farve. En skærm anvender RGB-fosfor (Red, Green og Blue (rød, grøn og blå)) (eller lamper), en printer anvender CMYK (Cyan, Magenta, Yellow (gul) og Black (sort)) toner eller blæk.
- En skærm kan vise meget livagtige farver, som f.eks. intense røde og blå, og disse kan ikke nemt gengives af nogen printer, som anvender toner eller blæk. På samme måde er der visse farver (f.eks. visse gule farver), som kan udskrives, men ikke vises præcist på en skærm. Denne forskel mellem skærme og printere er ofte hovedårsagen til, at udskrevne farver ikke svarer til de farver, som vises på skærmen.

#### Betingelser ved visning

En udskrift kan se meget forskellig ud under forskellige lysforhold. Farverne på en udskrift kan f.eks. se anderledes ud, hvis du står og ser på dem ved siden af et vindue med solindfald sammenlignet med, hvordan farverne ser ud i standardkontorbelysning.

#### Printerdriverens farveindstillinger

Driverindstillingerne for manuel farve kan ændre en udskrifts udseende. Der er flere tilgængelige indstillinger som hjælp til match af de udskrevne farver med dem, som vises på skærmen.

#### Skærmindstillinger

Indstillingen af lysstyrke og kontrast for skærmen påvirker den måde, som dit dokument ser ud på skærmen. Hertil kommer, at din skærms farvetemperatur har indvirkning på, hvor "varme" eller "kølige" farverne ser ud.

Der findes flere indstillinger på en normal skærm:

| > | 5000k | Varmest. Gulligt lys, anvendes normalt i grafiske |
|---|-------|---------------------------------------------------|
|   |       | miljøer.                                          |

- > 6500k Køligere. Nærmer sig dagslys.
- > 9300k Kølig. Standardindstillingen for mange skærme og tv-apparater.

(k = grader Kelvin, et mål for temperaturen).

#### Hvordan dit program viser farver

Visse grafikprogrammer, som f.eks. Corel Draw eller Adobe Photoshop kan vise farver på en måde, som er forskellig fra "kontorprogrammer", som f.eks. Microsoft Word. Se onlinehjælpen til programmet eller Brugerhåndbogen for at få flere oplysninger.

#### Papirtype

Den type papir, som anvendes, kan også have væsentlig betydning for den udskrevne farve. En udskrift på genbrugspapir kan f.eks. se væsentlig mere kedelig ud end en på specielt glanspapir.

# TIP TIL UDSKRIVNING I FARVER

De følgende retningslinier kan være en hjælp til at opnå gode farveudskrifter på printeren.

# UDSKRIVNING AF FOTOGRAFIER

Brug indstillingen Monitor (6500k) Uophørlig.

Hvis farverne virker for dunkle, kan du prøve indstillingerne Monitor (6500k) Livagtig eller Digitalt kamera.

#### UDSKRIVNING FRA KONTORPROGRAMMER

Brug indstillingen Monitor (9300k). Dette kan hjælpe, hvis du har problemer med bestemte farver fra programmer, som f.eks. Microsoft Excel eller Microsoft PowerPoint.

# UDSKRIVNING AF BESTEMTE FARVER (F.EKS. ET FIRMALOGO)

Der er 2 hjælpeprogrammer på din printerdriver-cd-rom, som kan hjælpe med at matche bestemte farver:

Colour Correct Utility

Colour Swatch Utility

#### JUSTERING AF LYSSTYRKEN ELLER INTENSITETEN PÅ EN UDSKRIFT

Hvis udskriften er for lys/mørk, kan du bruge indstillingen Lysstyrke til at justere den.

Hvis farverne er for intense/ikke intense nok, skal du bruge indstillingen Mætning.

# ADGANG TIL FARVETILPASNINGSFUNKTIONER

Farvetilpasningsfunktionerne i printerdriveren kan være en hjælp til at få dine udskrevne farver til at ligne dem, der vises på skærmen eller stammer fra en anden kilde, som f.eks. et digitalt kamera.

Sådan åbnes indstillingerne til farvematch i Windows Kontrolpanel:

- Åbn vinduet Printere (hedder "Printere og faxenheder" i Windows XP).
- Højreklik på printernavnet, og vælg Egenskaber.
- **3.** Klik på knappen **Udskriftspræferencer** (1).

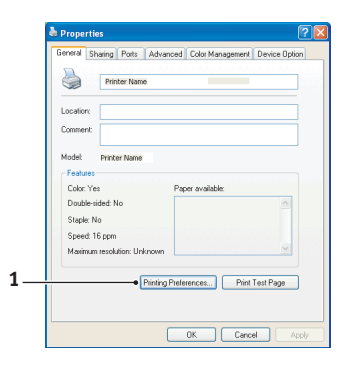

Sådan åbnes indstillingerne til farvematch i et Windows-program:

- 1. Vælg Filer>Udskriv... på programmets menulinie.
- 2. Klik på knappen **Egenskaber** ved siden af printernavnet.

# **OPSÆTNING AF FARVEMATCHFUNKTIONERNE**

1. Vælg Avanceret farve under fanen Farve for farvetilpasning.

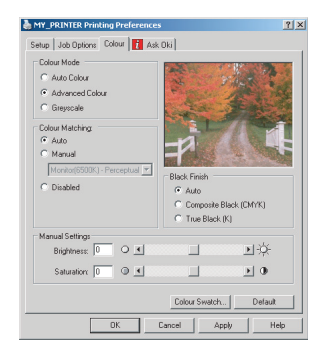

2. Vælg farveindstillingen (2) **Naturlig**, og vælg blandt følgende indstillinger:

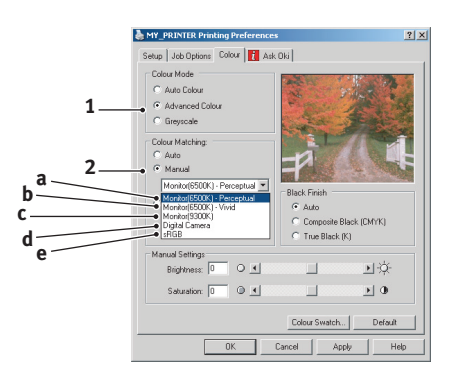

# (a) Monitor (6500k) Uophørlig

Optimeret til udskrivning af fotografier. Farver udskrives med vægten lagt på mætning.

# (b) Monitor (6500k) Livagtig

Optimeret til udskrivning af fotografier, men med endnu flere mættede farver end indstillingen Monitor (6500k) Uophørlig.

# (c) Monitor (9300k)

Optimeret til udskrivning af grafik fra programmer, som f.eks. Microsoft Office. Farver udskrives med vægten lagt på lysstyrke.

# (d) Digitalt kamera

Optimeret til udskrivning af fotografier, der er taget med et digitalt kamera.

Dine resultater vil variere, afhængigt af emnet og de betingelser, under hvilke fotografiet blev taget.

# (e) sRGB

Printeren vil forsøge at reproducere sRGBfarverummet. Dette kan være nyttigt, hvis farvematch stammer fra en sRGB-inputenhed, som f.eks. en scanner eller digitalt kamera.

# BRUG AF FARVEPRØVEFUNKTIONEN

Du skal installere Colour Swatch Utility, hvis du vil anvende funktionen Farveprøve. Denne er på cd-rom'en, som fulgte med din printer.

Funktionen Farveprøve udskriver diagrammer, som indeholder en serie farveprøver. Bemærk, at dette ikke er printerens komplette farveområde. For hver farveprøve er angivet de tilsvarende RGB-værdier (Red, Green, Blue (rød, grøn, blå)). Dette kan bruges til at vælge bestemte farver i programmer, hvor du har mulighed for at vælge dine egne RGB-værdier. Klik blot på knappen Farveprøve (1), og vælg fra de tilgængelige indstillinger.

| & Printing Preferences                                                                                                    | × |
|----------------------------------------------------------------------------------------------------|---|
| Setup Job Options Color                                                                                                    |   |
| Color Mode<br>C Advaced Color<br>C Advaced Color<br>C Advaced C |   |
| Manual Adjustment                                                                                                    |   |
| Lightness: V V I J SQ-                                                                                                    |   |
| Saturation: 0 0 🖌 📄 🕨                                                                                                    |   |
| Color Swatch Default                                                                                                    |   |
| OK Cancel Apply Help                                                                                                    |   |

Farveudskrivning > 51

## Et eksempel på brug af farveprøvefunktionen:

Du vil udskrive et logo i en bestemt rød nuance. Her er de trin, du skal følge:

- 1. Udskriv en farveprøve, og vælg derefter den røde nuance, som bedst svarer til dine behov.
- 2. Notér RGB-værdien for præcis den nuance, du kan lide.
- **3.** Brug programmets farvevælger, angiv de samme RGBværdier, og skift logoet til denne farve.

Den RGB-farve, som vises på din skærm, passer måske ikke præcist til de farver, som blev udskrevet på farveprøven. Hvis det er tilfældet, skyldes det sandsynligvis forskellen mellem din skærm og den printer, som gengiver farven. Her er det uden betydning, da dit primære mål er at udskrive den ønskede farve.

# BRUG AF COLOUR CORRECT UTILITY

Colour Correct Utility fra Oki findes på cd-rom'en til printerdriveren. Du skal installere den separat, da den ikke er installeret sammen med printerdriveren.

Colour Correct Utility har følgende funktioner:

- Paletfarverne i Microsoft Office kan justeres individuelt. Det er en hjælp, hvis du vil ændre, hvordan en bestemt farve udskrives.
- Farver kan justeres ved at ændre Nuance, Mætning og Gamma. Det er en hjælp, hvis du vil ændre farveudskrifterne generelt.

Når disse farvejusteringer er foretaget, kan de nye indstillinger vælges fra fanen Farve i printerdriveren.

Sådan vælges justeringer fremstillet med Colour Correct Utility:

- 1. Klik på Fil, og peg på Udskriv i dit program.
- 2. Klik på **Egenskaber**. Herved vises printerdriverens indstillinger.
- **3.** Klik på fanen **Farve**.
- 4. Klik på Avanceret farve.
- 5. Klik på Brugerdefineret.

Vælg den farvejustering, du foretog med Colour Correct Utility.

# MENUFUNKTIONER

Disse afsnit indeholder en oversigt over de menuer, du har adgang til via kontrolfunktionerne på printerens betjeningspanel, og som vises på LCD'et.

# **BETJENINGSPANEL:**

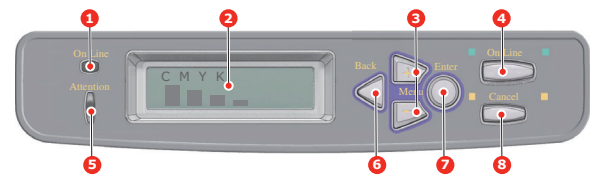

| 1.ONLINE-LED                | ON (TIL): Klar til at<br>modtage data.<br>BLINKER: Udfører<br>databehandling.<br>OFF (FRA): Offline.                                                                                                    | 2.DISPLAY            | Viser printerstatus og<br>alle fejlmeddelelser.                                                                                                    |
|-----------------------------|----------------------------------------------------------------------------------------------------|----------------------|----------------------------------------------------------------------------------------------------|
| 3.MENU-<br>knapper<br>(+/-) | Angiver menufunktion. I<br>menufunktionen går det<br>viste menuelement frem<br>eller tilbage. Tryk i 2<br>sekunder eller længere for<br>at gå hurtigt frem eller<br>tilbage.                                                 | 4.Knappen<br>ONLINE. | Skifter mellem ONLINE<br>og OFFLINE.<br>Afslutter menuen og<br>bliver ONLINE, når du<br>trykker på den i<br>menufunktionen.<br>Tvinger udskrivning på<br>det papir, der aktuelt er<br>lagt i, når der vises<br><b>PAPER STR. ERROR</b> ,<br>og du trykker på den. |
| 5.ATTENTION-<br>LED         | TIL: Der kommer en<br>advarsel. Udskrivning er<br>mulig (f.eks. lav<br>tonerbeholdning).<br>BLINKER: Der opstår en<br>fejl. Udskrivning er ikke<br>mulig (f.eks.<br>tonerpatronen er tom).<br>OFF (FRA): Normal<br>tilstand. | 6.Knappen<br>BACK    | Vender tilbage til det<br>forrige menupunkt på et<br>højere niveau.                                                                                                    |

| 7.Knappen                                                                                          | I funktionen ONI INF eller | 8.Knappen                                                                                 | Sletter de data, der                                                                                                    |
|----------------------------------------------------------------------------------------------------|----------------------------|-------------------------------------------------------------------------------------------|----------------------------------------------------------------------------------------------------|
| ENTER OFFLINE: angiver<br>menufunktion.<br>I menufunktion:<br>bestemmer den valgte<br>indstilling. | CANCÉĹ                     | udskrives eller<br>modtages, når du<br>trykker på knappen i to<br>sekunder eller længere. |                                                                                                    |
|                                                                                                    | ndstilling.                |                                                                                           | Sletter dataene med<br><b>PAPER STR. ERROR</b><br>eller <b>TRAY X TOM</b> , når<br>du trykker i to sekunder<br>eller længere. |
|                                                                                                    |                            |                                                                                           | Afslutter menuen og<br>bliver ONLINE, når du<br>trykker på den i<br>menufunktionen.                                           |

# SÅDAN ÆNDRES INDSTILLINGERNE - BRUGER

Det skal bemærkes, at mange af disse indstillinger kan og ofte bliver tilsidesat af indstillinger i Windows-printerdriverne. Flere af driverindstillingerne kan imidlertid angives under Printerindstillinger, og de indstillinger, der er angivet via disse printermenuer vil derefter blive brugt som standard.

Fabriksindstillingerne er vist med fed skrift i de følgende tabeller, hvor det er relevant.

Ved normal drift, kendt som "standby", viser printerens LCD **ONLINE**. I denne tilstand skal du, for at komme ind i menusystemet, trykke på tasterne +/– på betjeningspanelet for at bevæge dig op og ned gennem menulisterne, indtil den ønskede menu vises. Forsæt derefter således:

- **1.** Tryk på **ENTER** for at komme ind i menuen.
- Brug knapperne +/- til at bevæge dig op og ned gennem punkterne i menuen. Når det punkt, du vil ændre, vises, skal du trykke på ENTER for at få vist undermenuerne for dette punkt.
- Brug knapperne +/- til at bevæge dig op og ned gennem punkterne i undermenuen. Når det punkt, du vil ændre, vises, skal du trykke på ENTER for at få vist indstillingen.
- 4. Brug knapperne +/- til at bevæge dig op og ned gennem de tilgængelige indstillinger i undermenuens punkter. Når det punkt, du vil ændre, vises, skal du trykke på ENTER for at få vist indstillingen. Der vises en stjerne (\*) ved siden af indstillingen som tegn på, at denne indstilling i øjeblikket er aktiv.

- **5.** Gør ét af følgende:
  - Tryk på BACK igen for at gå opad i listen med menupunkter.

eller...

> Tryk på **ON LINE** eller **ANNULLER** for at forlade menusystemet og sætte printeren på standby.

# Sådan ændres indstillingerne - Administrator

Du kan angive, om du vil have **AKTIV** eller **AFBRUDT** hver kategori i brugermenuen.

Deaktiverede kategorier vises ikke i brugermenuen. Kun en systemadministrator kan ændre disse indstillinger.

- **1.** Sluk printeren.
- Tænd printeren, mens du holder knappen ENTER nede.
   Når ADMIN MENU vises, skal du fjerne fingeren fra knappen.
- **3.** Tryk på knappen **ENTER**.
- 4. Når ENTER PASSWORD (Indtast kodeord)] vises, skal du trykke på knappen MENU+ eller MENU- flere gange for at få vist den første linje af kodeordet og derefter trykke på knappen ENTER.
- **5.** Indtast dit fire- til nicifrede kodeord.

Standardkodeordet er aaaaaa.

- 6. Tryk på knappen **MENU+**, indtil den "kategori", du vil ændre, vises.
- 7. Når den vises, skal du trykke på knappen ENTER.
- 8. Tryk på knappen **MENU+** eller **MENU-**, indtil det "element", du vil ændre, vises.
- **9.** Når den vises, skal du trykke på knappen **ENTER**.

Initialisering af flash-hukommelsen viser meddelelsen **ARE YOU SURE?** (ER DU SIKKER?). Bekræft om ændringen skal udføres eller ej.

- For at udføre det skal du trykke på knappen MENU+ eller MENU- for at få vist JA og derefter trykke på knappen ENTER. Printeren starter igen automatisk.
- 11. Når PLEASE POW OFF/SHUTDOWN COMP vises, skal du slukke/tænde printeren.
- **12.** Tryk på knappen **MENU+** eller **MENU-**, indtil den ønskede "indstilling" vises).
- **13.** Tryk på knappen **ENTER** for at angive en stjerne (\*) på højre side af den valgte indstilling.
- **14.** Tryk på knappen **ONLINE** for at skifte til **ONLINE**.

# Menuer

#### INFO. MENU

Denne menu er en hurtig metode til at få vist forskellige elementer, der er gemt i printeren.

| DEL                     | HANDLING | FORKLARING                                                                |
|-------------------------|----------|---------------------------------------------------------------------------|
| UDSKRIV<br>MENUOVERSIGT | UDFØRER  | Udskriver hele menuoversigten med de aktuelle indstillinger vist.         |
| NETVÆRK                 | UDFØRER  | Udskriver<br>netværkskonfigurationsoplysninger.                           |
| DEMO1<br>DEMO32         | UDFØRER  | Udskriver en demonstrationsside med grafik og tekst i farver og monokrom. |

# PRINTMENU

Denne menu gør det muligt at justere forskellige funktioner i relation til udskriftsjob.

| DEL                     | INDSTILLINGER                       | FORKLARING                                                                                                    |
|-------------------------|-------------------------------------|----------------------------------------------------------------------------------------------------|
| KOPIER                  | 1-999                               | Vælg det antal kopier af et<br>dokument, der skal udskrives 1-<br>999.                                                                                                    |
| DUPLEX                  | TIL/ <b>FRA</b>                     | Slår duplexudskrivning<br>(dobbeltsidet) til eller fra, hvis<br>denne funktion er installeret.                                                                                                    |
| TAG PAPIR FRA           | BAKKE1<br>BAKKE2<br>MP BAKKE        | Vælger standardbakken til<br>papirfremføring, Bakke 1<br>(øverste), Bakke 2 (nederste,<br>hvis den er installeret) eller MP<br>Bakke (generel bakke).                                                                                                    |
| AUTO BAKKESKIFT         | <b>TIL</b><br>FRA                   | Hvis to bakker indeholder<br>identisk papir, kan printeren<br>skifte til en alternativ kilde, når<br>den aktuelle bakke løber tør for<br>papir midt under et udskriftsjob.                                                                                                    |
| BAKKERÆKKE-<br>FØLGE    | <b>NED</b><br>OP<br>PAPIR FRA BAKKE | Bestemmer bakkerækkefølgen<br>ved automatisk skift.                                                                                                    |
| BRUG AF MP<br>BAKKE     | ANVENDES<br>IKKE VED<br>FEJLTILPASN | Hvis et dokument, der skal<br>udskrives, kræver en<br>papirstørrelse, der ikke er lagt i<br>den valgte bakke, kan printeren<br>automatisk tage papir fra den<br>generelle bakke i stedet. Hvis<br>denne funktion ikke er<br>aktiveret, stopper printeren og<br>anmoder om, at den rigtige<br>størrelse papir lægges i. |
| CHECK<br>PAPIRSTØRRELSE | AKTIV<br>AFBRUDT                    | Bestemmer, om printeren skal<br>kontrollere, at den ilagte<br>papirstørrelse svarer til den,<br>som kræves til det dokument,<br>der er sendt til udskrivning.                                                                                                    |

| DEL                                         | INDSTILLINGER   | FORKLARING                                                                                                    |
|---------------------------------------------|-----------------|----------------------------------------------------------------------------------------------------|
| MONO-<br>UDSKRIFTS-<br>HASTIGHED<br>(C5850) | AUTO            | Hvis den første side i et<br>udskriftsopgave er sort-hvid,<br>udskriver printeren 32 sider pr.<br>minut. Hvis der registreres en<br>farveside, sætter printeren<br>hastigheden ned i resten af<br>denne opgave.                                                                                                    |
|                                             | NORM. HASTIGHED | Denne indstilling fungerer på<br>samme måde som AUTO HAST.,<br>med undtagelse af, at printeren<br>udskriver 32 sider pr. minut,<br>indtil der registreres en<br>farveside. Printeren kræver<br>yderligere 10-20 sekunder til at<br>varme op og 30-60 sekunder til<br>af køle ned for at opnå denne<br>hastighed, når der skiftes til 6<br>sider pr. minut til farvesider.<br>Denne indstilling er derfor mere<br>egnet, når størstedelen af<br>udskriftopgaverne er helt sorte<br>og hvide.  |
|                                             | FARVEHAST.      | Printeren udskriver 26 sider pr.<br>minut for alle udskriftsopgaver.<br>Denne indstilling er mere egnet,<br>når størstedelen af<br>udskriftopgaverne er i farver.                                                                                                    |
| MONO-<br>UDSKRIFTS-<br>HASTIGHED<br>(C5650) | AUTO HAST.      | Hvis den første side i et<br>udskriftsopgave er sort-hvid,<br>udskriver printeren 32 sider pr.<br>minut. Hvis der registreres en<br>farveside, sætter printeren<br>hastigheden ned til 22 sider pr.<br>minut i resten af denne opgave.                                                                                                    |
|                                             | MONO 32PPM      | Denne indstilling fungerer på<br>samme måde som AUTO HAST.,<br>med undtagelse af, at printeren<br>udskriver 32 sider pr. minut,<br>indtil der registreres en<br>farveside. Printeren kræver<br>yderligere 10-20 sekunder til at<br>varme op og 30-60 sekunder til<br>af køle ned for at opnå denne<br>hastighed, når der skiftes til 22<br>sider pr. minut til farvesider.<br>Denne indstilling er derfor mere<br>egnet, når størstedelen af<br>udskriftopgaverne er helt sorte<br>og hvide. |

| DEL                                         | INDSTILLINGER | FORKLARING                                                                                                    |
|---------------------------------------------|---------------|----------------------------------------------------------------------------------------------------|
| MONO-<br>UDSKRIFTS-<br>HASTIGHED<br>(C5650) | FARVEHAST.    | Printeren udskriver 22 sider pr.<br>minut for alle udskriftsopgaver.<br>Denne indstilling er mere egnet,<br>når størstedelen af<br>udskriftopgaverne er i farver. |
|                                             | MIXET HAST.   | Printeren udskriver 26 sider pr.<br>minut for alle udskriftsopgaver.                                                                                              |

# MENUEN MEDIER

Denne menu indeholder justeringer, der passer til en lang række udskriftsmedier.

| DEL                 | INDSTILLINGER                                                                          | FORKLARING                                                                                                    |
|---------------------|----------------------------------------------------------------------------------------|----------------------------------------------------------------------------------------------------|
| BK1<br>PAPIRFORMAT  | A4 / A5 / A6 / B5<br>LEGAL14<br>LEGAL13.5<br>LEGAL13<br>LETTER<br>EXECUTIVE<br>SPECIEL | Vælger den størrelse papir, der er<br>lagt i Bakke 1 (øverste bakke, hvis<br>begge bakker er installeret). Se X-<br>DIMENSION og Y-DIMENSION<br>senere i denne tabel angående<br>indstillingen SPECIEL.                                                                                                    |
| BAKKE1<br>MEDIETYPE | ALMINDELIGT<br>BREVHOVED<br>BANKPOST<br>GENBRUG<br>GROFT<br>GLOSSY                     | Vælger den type medie, der er lagt<br>i denne bakke. Dette hjælper<br>printeren med at justere dens<br>interne styreparametre, som f.eks.<br>motorhastighed og<br>sikringstemperatur, så de passer<br>bedre til det fremførte medie.<br>Brevpapir kan f.eks. have fordel af<br>en lidt lavere sikringstemperatur,<br>som sikrer, at blækket ikke tværes<br>ud. |
|                     | BRUGERTYPE 1<br>BRUGERTYPE 2<br>BRUGERTYPE 3<br>BRUGERTYPE 4<br>BRUGERTYPE 5           | BRUGERTYPE 1-5 vises kun, hvis<br>de er registreret in værts-pc'en                                                                                                    |
| BAKKE1<br>MEDIEVÆGT | LET<br><b>MEDIUM</b><br>KRAFTIGT                                                       | Justerer printeren til vægten af det<br>papir, der er lagt i denne bakke.                                                                                                    |

| DEL                 | INDSTILLINGER                                                                                                    | FORKLARING                                                                                                    |
|---------------------|----------------------------------------------------------------------------------------------------|----------------------------------------------------------------------------------------------------|
| BK2<br>PAPIRFORMAT  | A4 / A5 / B5 /<br>LEGAL14<br>LEGAL13.5<br>LEGAL13<br>LETTER<br>EXECUTIVE<br>SPECIEL                                                                                                    | Vælger den størrelse papir, der er<br>lagt i Bakke 2 (nederste), hvis den<br>er installeret. Se X-DIMENSION og<br>Y-DIMENSION senere i denne tabel<br>angående indstillingen SPECIEL.                                                              |
| BAKKE2<br>MEDIETYPE | ALMINDELIGT<br>BREVHOVED<br>BANKPOST<br>GENBRUG<br>GROFT<br>BLANKT<br>BRUGERTYPE 1<br>BRUGERTYPE 2<br>BRUGERTYPE 3<br>BRUGERTYPE 3<br>BRUGERTYPE 4<br>BRUGERTYPE 5                             | Vælger den type medie, der er lagt<br>i denne bakke (hvis den er<br>installeret).<br>BRUGERTYPE 1-5 vises kun, hvis<br>de er registreret i værts-pc'en                                                                                             |
| BAKKE2<br>MEDIEVÆGT | LET<br><b>MEDIUM</b><br>KRAFTIGT<br>ULTRA-KRAFTIGT                                                                                                    | Justerer printeren til vægten af det<br>papir, der er lagt i denne bakke<br>(hvis den er installeret).                                                                                                    |
| MPT<br>PAPIRFORMAT  | LETTER<br>EXECUTIVE<br>LEGAL14<br>LEGAL13.5<br>LEGAL13<br><b>A4</b> / A5 / A6 / B5<br>SPECIEL<br>COM-9 KONVOLUT<br>COM-10-KONVOLUT<br>MONARCH KONV<br>DL KONVOLUT<br>C5 KONVOLUT<br>INDEKSKORT | Vælg det papirformat, der skal<br>lægges i den generelle bakke. Se<br>X-DIMENSION og Y-DIMENSION<br>senere i denne tabel angående<br>indstillingen SPECIEL.                                                                                        |
| MPT<br>MEDIETYPE    | ALMINDELIGT<br>BREVHOVED<br>TRANSPARENT<br>ETIKETTER<br>BANKPOST<br>GENBRUG<br>KARTON<br>GROFT<br>GLOSSY<br>BRUGERTYPE 1<br>BRUGERTYPE 2<br>BRUGERTYPE 3<br>BRUGERTYPE 4<br>BRUGERTYPE 5       | Vælger den type medie, der skal<br>fremføres fra den generelle bakke,<br>så printeren kan justere dens<br>interne parametre, så de passer<br>bedre til den valgte type medie.<br>BRUGERTYPE 1-5 vises kun, hvis<br>de er registreret i værts-pc'en |

| DEL              | INDSTILLINGER                                      | FORKLARING                                                                                                    |
|------------------|----------------------------------------------------|----------------------------------------------------------------------------------------------------|
| MPT<br>MEDIEVÆGT | LET<br><b>MEDIUM</b><br>KRAFTIGT<br>ULTRA-KRAFTIGT | Vælger vægten af det medie, der<br>skal fremføres fra den generelle<br>bakke.                                                                                                    |
| MÅLEENHED        | MILLIMETER<br>TOMMER                               | Vælger måleenheden for de næste<br>to punkter.                                                                                                    |
| X-DIMENSION      | 100- <b>210</b> -216<br>MILLIMETER                 | Vælger den papirbredde, der er<br>defineret af indstillingerne<br>"SPECIEL", som er omtalt under de<br>foregående PAPIRFORMAT-<br>indstillinger.                                                                                                    |
| Y-DIMENSION      | 148- <b>297</b> -1200<br>MILLIMETER                | Vælger den papirlængde, der er<br>defineret af indstillingerne<br>"SPECIEL", som er omtalt under de<br>foregående PAPIRFORMAT-<br>indstillinger. Bemærk, at medier op<br>til 1.200 mm i længden kan<br>fremføres fra den generelle bakke<br>til bannerudskrivning. |

# FARVEMENU

Printeren justerer automatisk farvebalancen og tætheden med passende intervaller, så udskrifter på rent hvidt papir i ægte dagslys optimeres. Punkterne i denne menu gør det muligt at ændre standardindstillingerne for specielle eller især vanskelige udskriftsjob. Indstillingerne går tilbage til standardværdierne, når den næste udskriftsopgave er afsluttet.

| DEL                                      | INDSTILLINGER                        | FORKLARING                                                                                                    |
|------------------------------------------|--------------------------------------|----------------------------------------------------------------------------------------------------|
| DENSITETS-<br>KONTROL                    | <b>AUTO</b><br>MANUEL                | Hvis den indstilles til AUTO,<br>justeres billedtætheden<br>automatisk, når printeren<br>tændes, når der installeres en ny<br>billedtromle eller tonerpatron<br>samt i intervaller på 100, 300 og<br>500 tromletællinger. Hvis der<br>forekommer et 500<br>tromletællingsinterval under en<br>udskriftsopgave, vil det ske ved<br>afslutningen af det pågældende<br>job og kan vare op til 55<br>sekunder. Hvis den er indstillet til<br>manuel, udføres justeringen kun,<br>når den startes med det næste<br>menupunkt. |
| JUSTER<br>DENSITET                       | UDFØRER                              | Valg af dette tillader justering af farvetætheden.                                                                                                    |
| AUTO<br>REGISTRERING                     | UDFØRER                              | Udfører automatisk<br>farvegengivelsesjustering. Dette<br>udføres normalt, når printeren<br>tændes, og når toplåget åbnes og<br>derefter lukkes. Denne proces<br>retter de cyan, magenta og gule<br>billeder præcist ind efter det<br>sorte billede.                                                                                                    |
| C REG FINE<br>AJST<br>M REG FINE<br>AJST | -3~ <b>0</b> ~+3<br>-3~ <b>0</b> ~+3 | Udfører finjustering af<br>billedtimingen i relation til den<br>sorte billedkomponent.                                                                                                    |
| Y REG FINE<br>AJST                       | -3~ <b>0</b> ~+3                     |                                                                                                    |

# MENUEN SYSTEM CONFIGURATION (SYSTEMKONFIGURATION)

Denne menu justerer de generelle printerindstillinger, så de passer til den måde, du foretrækker at arbejde på.

| ELEMENT                  | INDSTILLINGER                     | FORKLARING                                                                                                    |
|--------------------------|-----------------------------------|----------------------------------------------------------------------------------------------------|
| ENERGISPARETID           | 5<br>15<br>30<br><b>60</b><br>240 | Indstiller perioden, hvor<br>printeren er ledig, før den<br>automatisk skifter til<br>energisparetilstand. I denne<br>tilstand er strømforbruget<br>reduceret til et lavt niveau, som<br>er nødvendigt til lige netop at<br>holde printeren i drift og klar til<br>at modtage data. Når der sendes<br>et job til printeren, kræver det<br>en opvarmningstid på 1 minut,<br>før udskrivningen kan begynde. |
| SLETBAR<br>ADVARSEL      | <b>TIL</b><br>OPGAVE              | Når TIL er valgt, kan ikke-<br>kritiske advarsler, som f.eks.<br>anmodninger om et andet<br>papirformat, slettes ved at<br>trykke på knappen <b>ON LINE</b> .<br>Når JOB er valgt, slettes de, når<br>udskriftsjobbet genoptages.                                                                                                    |
| MANUEL<br>TIMEOUT        | FRA<br>30<br><b>60</b>            | Angiver, hvor mange sekunder<br>printeren skal vente på<br>papirfremføring, før siden<br>sendes ud.                                                                                                    |
| VENTETID                 | 5~ <b>90</b> ~300                 | Angiver, hvor mange sekunder<br>printeren skal vente, når den har<br>modtaget datapauser, før jobbet<br>annulleres. I PostScript-<br>emuleringstilstand annulleres<br>jobbet, hvis der sker timeout.                                                                                                    |
| TONER LAV                | FORTSÆT<br>STOP                   | Angiver, hvorvidt printeren skal<br>fortsætte udskrivningen, selvom<br>der registreres en tilstand med<br>lav toner.                                                                                                    |
| GENOPRET V/<br>PAPIRSTOP | <b>TIL</b><br>FRA                 | Angiver, hvorvidt printeren skal<br>udføre genopretning ved fejl,<br>når der er opstået papirstop.<br>Hvis den er slået TIL, forsøger<br>printeren at udskrive eventuelle<br>tabte sider på grund af<br>papirstop, når papirstoppet er<br>udredt.                                                                                                    |

| ELEMENT     | INDSTILLINGER | FORKLARING                                                                                                    |
|-------------|---------------|----------------------------------------------------------------------------------------------------|
| FEJLMELDING | TIL<br>FRA    | Hvis den er slået <b>TIL</b> , udskriver<br>printeren fejloplysninger, når der<br>opstår en PostScript-<br>emuleringsfejl. |

# MENUEN USB

Denne menu styrer funktionen af printerens USB-datainterface.

| DEL         | INDSTILLINGER                    | FORKLARING                                                          |
|-------------|----------------------------------|---------------------------------------------------------------------|
| SOFT RESET  | AKTIVERET/<br><b>DEAKTIVERET</b> | Aktiverer eller deaktiverer<br>kommandoen SOFTWARE-<br>NULSTILLING. |
| SERIENUMMER | AKTIVERET/<br><b>DEAKTIVERET</b> | Indstiller den maksimale USB I/F-<br>overførselshastighed           |
| HASTIGHED   | 12 / <b>480</b> Mps              | Vælger interfacehastigheden                                         |

# **Netværksmenu**

Denne menu styrer funktionen af printerens 10Base-T/100Base-TX-netværksinterface.

| DEL                   | INDSTILLINGER          | FORKLARING                                                                                                    |
|-----------------------|------------------------|----------------------------------------------------------------------------------------------------|
| TCP/IP                | <b>AKTIV</b> / AFBRUDT | Aktiverer eller deaktiverer denne netværksprotokol.                                                                                                    |
| NETBEUI               | <b>AKTIV</b> / AFBRUDT | Aktiverer eller deaktiverer denne netværksprotokol.                                                                                                    |
| NETVÆRKS-<br>ADRESSER | AUTO/MANUEL            | Angiver, hvorvidt IP-<br>adressetildeling sker automatisk<br>(DHCP) eller manuelt ved tildeling.                                                                                                    |
| IP-ADRESSE            | xxx.xxx.xxx            | Nuværende tildelte IP-adresse.<br>Hvis du vil ændre den, skal du<br>trykke på ENTER og bruge<br>tasterne +/- til trinvis forøgelse<br>med 1. oktet og derefter trykke på<br>ENTER igen for at komme til den<br>næste oktet. Når den fjerde oktet<br>er indstillet, skal du trykke på<br>ENTER igen for at registrere den<br>nye adresse. |

| DEL                 | INDSTILLINGER                                                                          | FORKLARING                                                                                  |
|---------------------|----------------------------------------------------------------------------------------|---------------------------------------------------------------------------------------------|
| SUBNET MASK         | xxx.xxx.xxx                                                                            | Nuværende tildelte subnetmaske.<br>Hvis du vil ændre den, skal du<br>gøre som ovenfor.      |
| GATEWAY-<br>ADRESSE | xxx.xxx.xxx                                                                            | Nuværende tildelte gateway-<br>adresse. Hvis du vil ændre den,<br>skal du gøre som ovenfor. |
| FACTORY<br>DEFAULTS | UDFØRER                                                                                | Genindfører de indstillinger, som enheden fik af producenten.                               |
| WEB                 | <b>AKTIV</b> / AFBRUDT                                                                 | Aktiverer eller deaktiverer Web-<br>konfigurationsfunktionen.                               |
| TELNET              | AKTIVERET/<br><b>DEAKTIVERET</b>                                                       | Aktiverer eller deaktiverer Telnet-<br>konfigurationsfunktionen.                            |
| FTP                 | <b>AKTIVERE</b> /<br>STANDARD                                                          | Aktiverer eller deaktiverer kommunikation via FTP.                                          |
| SNMP                | <b>AKTIVERE</b> /<br>DEAKTIVERE                                                        | Aktiverer eller deaktiverer SNMP-<br>protokollen.                                           |
| NETWORK<br>SCALE    | NORMAL / LILLE                                                                         | Vælger netværksstørrelse.                                                                   |
| HUB LINK<br>SETTING | AUTO NEGOTIATE<br>100BASE-TX FULL<br>100BASE-TX HALF<br>10BASE-T FULL<br>10BASE-T HALF | Angiver fuld eller halv duplex for<br>kommunikation via en<br>netværkshub.                  |

# Hukommelsesmenu

Vises ikke som standard. Denne menu vises kun, når den er indstillet til AKTIV i OP MENU i menuen Administrator.

| DEL                          | INDSTILLINGER                                                                | FORKLARING                                  |
|------------------------------|------------------------------------------------------------------------------|---------------------------------------------|
| MODTAGEBUF-<br>FER STØRRELSE | AUTO<br>0,5 MB<br>1,0 MB<br>2,0 MB<br>4,0 MB<br>8,0 MB<br>16,0 MB<br>32,0 MB | Indstiller størrelse på<br>modtagebufferen. |

#### **S**YSTEMJUSTERINGSMENU

# Vises ikke som standard. Denne menu vises kun, når den er indstillet til AKTIV i OP MENU i menuen Administrator.

| DEL                   | INDSTILLINGER                     | FORKLARING                                                                                                    |
|-----------------------|-----------------------------------|----------------------------------------------------------------------------------------------------|
| X ADJUST              | +2,0 mm<br>~<br>0<br>~<br>-2,0 mm | Justerer placeringen af et helt<br>udskrevet billede i lodret retning i<br>forhold til papirets bevægelse i<br>intervaller på 0,25 mm.<br>Alle dele i det udskrevne billede,<br>der er udenfor det printbare<br>område, som er et resultat af<br>dette skift, beskæres.                                                                                                    |
| Y-JUSTERING           | +2,0 mm<br>~<br>0<br>~<br>-2,0 mm | Justerer placeringen af et helt<br>udskrevet billede i retning af<br>papirets bevægelse, hvilket er<br>lodret, i intervaller på 0,25 mm.<br>Alle dele i det udskrevne billede,<br>der er udenfor det printbare<br>område, som er et resultat af<br>dette skift, beskæres.<br>Korrektioner i en negativ værdi<br>ignoreres i PS-funktion.                                                                                                  |
| DUPLEX X<br>JUSTERING | +2,0 mm<br>~<br>0<br>~<br>-2,0 mm | Hvis dupleksfunktionen<br>installeres, justeres placeringen af<br>hele udskriftsbilledet, når den<br>modsatte side udskrives i en<br>dupleksopgave, i den retning, der<br>er lodret i forhold til papirets<br>bevægelse, der er vandret, i<br>intervaller på 0,25 mm.<br>Alle dele i det udskrevne billede,<br>der er udenfor det printbare<br>område, som er et resultat af<br>dette skift, beskæres.                                    |
| DUPLEX Y<br>JUSTERING | +2,0 mm<br>~<br>0<br>~<br>-2,0 mm | Hvis dupleksfunktionen<br>installeres, justeres placeringen af<br>hele udskriftsbilledet, når den<br>modsatte side udskrives i en<br>dupleksopgave, i den retning<br>papiret bevæger sig, hvilket er<br>lodret, i intervaller på 0,25 mm.<br>Alle dele i det udskrevne billede,<br>der er udenfor det printbare<br>område, som er et resultat af<br>dette skift, beskæres.<br>Korrektioner i en negativ værdi<br>ignoreres i PS-funktion. |

| DEL                  | INDSTILLINGER | FORKLARING                                                                                                    |
|----------------------|---------------|----------------------------------------------------------------------------------------------------|
| TROMLE-<br>RENGØRING | TIL<br>FRA    | Angiver om tromlen skal rotere,<br>når den er ledig, forud for<br>udskrivning for at reducere<br>eventuelle vandrette hvide linier. |
|                      |               | FORSIGTIGHED: Hver ekstra<br>rotation vil forkorte<br>billedtromlens levetid med<br>dette antal.                                    |

# MENUEN VEDLIGEHOLDELSE

Denne menu gør det muligt at få adgang til de forskellige printervedligeholdelsesfunktioner.

| DEL                          | INDSTILLIN<br>GER               | FORKLARING                                                                                                    |
|------------------------------|---------------------------------|----------------------------------------------------------------------------------------------------|
| NULSTIL MENU                 | UDFØRER                         | Nulstiller menuen til standard<br>fabriksindstillingerne.                                                                                                    |
| GEM MENU                     | UDFØRER                         | Gemmer de aktuelle menuindstillinger<br>som standardværdier. Ved anmodning<br>om bekræftelse skal du trykke på<br>ENTER for at bekræfte gem, eller<br>ANNULLER for at annullere.                                                                                                    |
| MENUEN<br>GENDAN             | UDFØRER                         | Nulstiller menuen til de gemte indstillinger.                                                                                                    |
| ENERGISPARE                  | <b>AKTIVERE</b> /<br>DEAKTIVERE | Aktiverer eller deaktiverer automatisk<br>energisparetilstanden. Forsinkelsen, før<br>denne tilstand aktiveres, angives i<br>systemkonfigurationsmenuen.                                                                                                    |
| PAPIR SORT<br>INDSTILLING    | -2~ <b>0</b> ~+2                | Bruges til små justeringer, når der<br>forekommer svag udskrift eller lyse<br>pletter/striber på monokrome<br>udskrifter på hvidt papir. Vælg en<br>højere værdi for at reducere svag<br>udskrift eller en lavere værdi for at<br>reducere pletter eller striber i områder<br>med høj tæthed. |
| PAPIR FARVE<br>INDSTILLING   | -2~ <b>0</b> ~+2                | Som ovenfor, men for farveudskrivning.                                                                                                    |
| TRANSPR SORT<br>INDSTILLING  | -2~ <b>0</b> ~+2                | Som ovenfor, men for monokrom<br>udskrivning på transparenter.                                                                                                    |
| TRANSPR FARVE<br>INDSTILLING | -2~ <b>0</b> ~+2                | Som ovenfor, men for farveudskrivning<br>på transparenter.                                                                                                    |

| DEL                | INDSTILLIN<br>GER | FORKLARING                                                                                                    |
|--------------------|-------------------|----------------------------------------------------------------------------------------------------|
| SMR<br>INDSTILLING | -2~ <b>0</b> ~+2  | Indstiller en korrektionsværdi for<br>ujævn udskriftskvalitet til at rette<br>udskriftsvariationer, der er forårsaget<br>variationer i temperatur og<br>luftfugtighed eller i printdækning/<br>hyppighed.            |
| BG-<br>INDSTILLING | −3~ <b>0</b> ~+3  | Indstiller en korrektionsværdi for<br>udskrivning på mørkfarvet papir til at<br>rette udskriftsvariationer, der er<br>forårsaget af variationer i temperatur<br>og luftfugtighed eller i printdækning/<br>hyppighed. |

#### Brugermenu

Denne menu er kun informativ og giver en indikation af den totale brug af printeren og den forventede resterende levetid for forbrugsstofferne. Det er især nyttigt, hvis du ikke har et helt sæt forbrugselementer ved hånden, og har brug for at vide, hvornår du skal anskaffe dem.

| DEL               | FORKLARING                                                                                                    |
|-------------------|----------------------------------------------------------------------------------------------------|
| TOTAL SIDETÆLLING | Viser det totale antal sider, der er udskrevet<br>(undtagen alle sider, der har siddet fast).<br>Bemærk! i dupleksudskrivning tæller et ark for 2<br>sider, derfor kan det totale sideantal ikke<br>nødvendigvis være lig med antallet af sider, der<br>udskrives fra hver bakke. |
| BKn SIDETÆLLER    | Det totale antal sider, der er fremført fra bakke n.                                                                                                    |
| MPT SIDETÆLLING   | Det totale antal sider, der er fremført fra den generelle bakke.                                                                                                    |
| ANTAL FARVESIDER  | Det totale antal sider, der er udskrevet i farve<br>(undtagen alle sider, der har siddet fast eller opgaver,<br>der er blevet annulleret).                                                                                                    |
| MONO-SIDETÆLLING  | Det totale antal sider, der er udskrevet i sort/hvid<br>(undtagen alle sider, der har siddet fast eller opgaver,<br>der er blevet annulleret).                                                                                                    |

| DEL                                                                                                    | FORKLARING                                                   |
|----------------------------------------------------------------------------------------------------|--------------------------------------------------------------|
| S TROMLE<br>RESTERENDE<br>LEVETID<br>C TROMLE<br>RESTERENDE<br>LEVETID<br>M TROMLE<br>RESTERENDE<br>LEVETID<br>G TROMLE<br>RESTERENDE<br>LEVETID | Procent resterende levetid for disse<br>forbrugskomponenter. |
| TRANSPORTBÅND<br>RESTERENDE<br>LEVETID                                                                                                    | Procent resterende båndlevetid.                              |
| FUSER RESTERENDE<br>LEVETID                                                                                                    | Procent resterende sikringslevetid.                          |
| S TONER<br>C TONER<br>M TONER<br>Y-TONER                                                                                                    | Patronstørrelse og nuværende tonerniveau.                    |

# MENUEN ADMINISTRATOR

**Denne menu er det kun systemadministratoren, der kan få adgang til.** For at opnå adgang til denne menu, skal du holde knappen **ENTER** nede, mens du **tænder** for printeren.

Denne menu er kun på **engelsk**.

| DEL                                       | INDSTILLINGER | FORKLARING                                                                               |
|-------------------------------------------|---------------|------------------------------------------------------------------------------------------|
| ENTER<br>PASSWORD<br>(INDTAST<br>KODEORD) | ****          | Indtast et kodeord for at opnå<br>adgang til menuen Admin.                               |
|                                           |               | Kodeordet skal være fra 6 til 12<br>cifre med bogstaver eller tal (eller<br>en blanding) |
|                                           |               | Standardværdien er aaaaaa.                                                               |
|                                           |               | Printeren genstarter efter ADMIN<br>MENU.                                                |

| DEL                                                  | INDSTILLINGER            | FORKLARING                                                                                                    |
|------------------------------------------------------|--------------------------|----------------------------------------------------------------------------------------------------|
| OP MENU/<br>ALL CATEGORY<br>(ALLE<br>KATEGORIER)     | <b>ENABLE</b><br>DISABLE | Opsæt tilstanden for ENABLE/<br>DISABLE for alle kategorier i<br>USERS MENU (BRUGERMENUEN).<br>Hvis DISABLE vælges, vises<br>USERS MENU (BRUGERMENUEN)<br>ikke, undtagen PRINTJOB MENU<br>(MENUEN<br>UDSKRIVNINGSOPGAVE).     |
| OP MENU/<br>INFORMATION<br>MENU (MENUEN<br>INFO)     | <b>ENABLE</b><br>DISABLE | Opsæt tilstanden for ENABLE/<br>DISABLE for alle kategorier i<br>INFORMATION MENU (MENUEN<br>INFO).<br>Hvis DISABLE vælges, vises<br>kategorien for USERS MENU<br>(BRUGERMENUEN) i<br>INFORMATION MENU (MENUEN<br>INFO) ikke. |
| OP MENU<br>SHUTDOWN<br>MENU<br>(NEDLUKNINGS<br>MENU) | <b>ENABLE</b><br>DISABLE | Opsæt tilstanden for ENABLE/<br>DISABLE for kategorien<br>SHUTDOWN MENU<br>(NEDLUKNINGSMENU).<br>Hvis DISABLE vælges, vises<br>kategorien for USERS MENU<br>(BRUGERMENUEN) i SHUTDOWN<br>MENU (NEDLUKNINGSMENU)<br>ikke.      |
| OP MENU<br>PRINT MENU                                | <b>ENABLE</b><br>DISABLE | Opsæt tilstanden for ENABLE/<br>DISABLE for kategorien PRINT<br>MENU (UDSKRIVNINGSMENU).<br>Hvis DISABLE vælges, vises<br>kategorien for USERS MENU<br>(BRUGERMENUEN) i PRINT MENU<br>(UDSKRIVNINGSMENU) ikke.                |
| OP MENU<br>MEDIA MENU<br>(MEDIEMENU)                 | <b>ENABLE</b><br>DISABLE | Opsæt tilstanden for ENABLE/<br>DISABLE for kategorien MEDIA<br>MENU (MEDIEMENU).<br>Hvis DISABLE vælges, vises<br>kategorien for USERS MENU<br>(BRUGERMENUEN) i MEDIA MENU<br>(MEDIEMENU) ikke.                              |
| OP MENU/<br>COLOR MENU<br>(FARVEMENU)                | <b>ENABLE</b><br>DISABLE | Opsæt tilstanden for ENABLE/<br>DISABLE for kategorien COLOR<br>MENU (FARVEMENU).<br>Hvis DISABLE vælges, vises<br>kategorien for USERS MENU<br>(BRUGERMENUEN) i COLOR<br>MENU (FARVEMENU) ikke.                              |

| DEL                                                                 | INDSTILLINGER            | FORKLARING                                                                                                    |
|---------------------------------------------------------------------|--------------------------|----------------------------------------------------------------------------------------------------|
| OP MENU/<br>SYS CONFIG<br>MENU (SYSTEM-<br>KONFIGURA-<br>TIONSMENU) | <b>ENABLE</b><br>DISABLE | Opsæt tilstanden for ENABLE/<br>DISABLE for alle kategorier i<br>SYS.CONFIG MENU<br>(SYSTEMKONFIGURATIONSMENU).<br>Hvis DISABLE vælges, vises<br>kategorien for USERS MENU<br>(BRUGERMENUEN) i SYS.CONFIG<br>MENU<br>(SYSTEMKONFIGURATIONSMENU)<br>ikke. |
| OP MENU/<br>USB MENU                                                | <b>ENABLE</b><br>DISABLE | Opsæt tilstanden for ENABLE/<br>DISABLE for kategorien USB<br>MENU (USB-MENU).<br>Hvis DISABLE vælges, vises<br>kategorien for USERS MENU<br>(BRUGERMENUEN) i USB MENU<br>(USB-MENU) ikke.                                                               |
| OP MENU/<br>NETWORK<br>MENU                                         | <b>ENABLE</b><br>DISABLE | Opsæt tilstanden for ENABLE/<br>DISABLE for kategorien<br>NETWORK MENU<br>(NETVÆRKSMENU).<br>Hvis DISABLE vælges, vises<br>kategorien for USERS MENU<br>(BRUGERMENUEN) i NETWORK<br>MENU (NETVÆRKSMENU) ikke.                                            |
| OP MENU/<br>MEMORY MENU                                             | <b>ENABLE</b><br>DISABLE | Opsæt tilstanden for ENABLE/<br>DISABLE for kategorien MEMORY<br>MENU (HUKOMMELSESMENU).<br>Hvis DISABLE vælges, vises<br>kategorien for USERS MENU<br>(BRUGERMENUEN) i MEMORY<br>MENU (HUKOMMELSESMENU)<br>ikke.                                        |
| OP MENU/<br>MENUEN<br>SYSTEM-<br>JUSTERING                          | <b>ENABLE</b><br>DISABLE | Opsæt tilstanden for ENABLE/<br>DISABLE for alle kategorier i<br>SYS.ADJUST MENU<br>(SYSTEMJUSTERINGSMENU).<br>Hvis DISABLE vælges, vises<br>kategorien for USERS MENU<br>(BRUGERMENUEN) i SYS.ADJUST<br>MENU<br>(SYSTEMJUSTERINGSMENU)<br>ikke.         |

| DEL                                                                                                | INDSTILLINGER            | FORKLARING                                                                                                    |
|----------------------------------------------------------------------------------------------------|--------------------------|----------------------------------------------------------------------------------------------------|
| OP MENU/<br>MAINTENANCE<br>MENU<br>(VEDLIGEHOLD<br>ELSESMENU)                                      | <b>ENABLE</b><br>DISABLE | Opsæt tilstanden for ENABLE/<br>DISABLE for alle kategorier i<br>MAINTENANCE MENU<br>(VEDLIGEHOLDELSESMENU).<br>Hvis DISABLE vælges, vises<br>kategorien for USERS MENU<br>(BRUGERMENUEN) i<br>MAINTENANCE MENU<br>(VEDLIGEHOLDELSESMENU)<br>ikke.                                                  |
| OP MENU/<br>BRUGERMENU                                                                             | <b>ENABLE</b><br>DISABLE | Opsæt tilstanden for ENABLE/<br>DISABLE for kategorien USAGE<br>MENU (BRUGERMENU).<br>Hvis DISABLE vælges, vises<br>kategorien for USERS MENU<br>(BRUGERMENUEN) i USAGE<br>MENU (BRUGERMENU) ikke.                                                                                                  |
| CONFIG. MENU/<br>NEARLIFE LED<br>(KONFIGURER-<br>INGSMENU/<br>LEVETIDS-LED)                        | <b>ENABLE</b><br>DISABLE | Aktiverer/deaktiverer<br>belysningen af betjeningspanel-<br>LED, når advarslen "near-end-of-<br>life" (næsten slut på levetid) for<br>en toner, tromle, fuserenhed eller<br>transportbånd vises.<br>Advarsels-LED tændes, når<br>indstillingen aktiveres, slukkes,<br>når indstillingen deaktiveres |
| FILE SYS<br>MAINTE1/FLASH<br>INITIALIZE<br>(FILSYSTEM-<br>VEDLIGE-<br>HOLDELSE1/<br>FLASH NULSTIL) | UDFØRER                  | Initialiserer den residente FLASH<br>MEMORY (FLASH-HUKOMMELSE)<br>Hvis <b>NEJ</b> vælges, går maskinen<br>tilbage til kildemenuen.<br>Hvis <b>JA</b> vælges, genstarter<br>maskinen automatisk og<br>initialiserer flash-hukommelsen.                                                               |
| FILE SYS<br>MAINTE2/<br>INITIAL LOCK<br>(FILSYSTEM-<br>VEDLIGE-<br>HOLDELSE2/<br>STARTLÅS)         | <b>JA</b><br>NEJ         | Hvis <b>JA</b> vælges, vil du ikke være i<br>stand til at vælge "ADMIN MENU"<br>- "FILE SYS MAINTE1" (ovenfor).                                                                                                    |
| DEL                                                                                     | INDSTILLINGER | FORKLARING                                                                                                    |
|-----------------------------------------------------------------------------------------|---------------|----------------------------------------------------------------------------------------------------|
| CHANGE<br>PASSWORD/<br>NEW<br>PASSWORD<br>(SKIFT<br>KODEORD / NYT<br>KODEORD)           | xxxxxxxxxx    | Angiver et nyt kodeord for at<br>komme ind i administratorens<br>menu.<br>Kodeordet skal være fra 6 til 12<br>cifre med bogstaver eller tal (eller<br>en blanding)<br>Standardværdien er aaaaaa.<br>Printeren genstarter efter ADMIN<br>MENU. |
| CHANGE<br>PASSWORD/<br>VERIFY<br>PASSWORD<br>(SKIFT<br>KODEORD /<br>BEKRÆFT<br>KODEORD) | xxxxxxxxxx0-  | Bekræftelse af ovenstående.                                                                                                    |

#### STANDARDINDSTILLINGER FRA FABRIKKEN

| KATEGORI                 | DEL                         | STANDARD   |
|--------------------------|-----------------------------|------------|
| PRINT MENU               | KOPIER                      | 1          |
|                          | TAG PAPIR FRA               | BAKKE1     |
|                          | AUTO BAKKESKIFT             | TIL        |
|                          | BAKKERÆKKEFØLGE             | NED        |
|                          | BRUG AF MP BAKKE            | ANVENDES   |
|                          | CHECK PAPIRSTØRRELSE        | AKTIV      |
|                          | MONO-<br>UDSKRIFTSHASTIGHED | AUTO       |
| MEDIA MENU               | BK1 PAPIRFORMAT             | A4         |
|                          | BAKKE1 MEDIETYPE            | PLAIN      |
|                          | BAKKE1 MEDIEVÆGT            | MEDIUM     |
|                          | BK2 PAPIRFORMAT             | A4         |
|                          | BAKKE2 MEDIETYPE            | PLAIN      |
|                          | BAKKE2 MEDIEVÆGT            | MEDIUM     |
|                          | MPT PAPIRFORMAT             | A4         |
|                          | MPT MEDIETYPE               | PLAIN      |
|                          | MPT MEDIEVÆGT               | MEDIUM     |
|                          | MÅLEENHED                   | MILLIMETER |
|                          | X DIMENSION                 | 210 mm     |
|                          | Y DIMENSION                 | 297 mm     |
| FARVEMENU                | TÆTHED                      | AUTO       |
|                          | C REG FINE AJST             | 0          |
|                          | M REG FINE AJST             | 0          |
|                          | Y REG FINE AJST             | 0          |
| SYS CONFIG MENU          | ENERGISPARETID              | 60 MIN     |
| KONFIGURATIONS-<br>MENU) | SLETBAR ADVARSEL            | ONLINE     |

| KATEGORI        | DEL                         | STANDARD                             |
|-----------------|-----------------------------|--------------------------------------|
| SYS CONFIG MENU | MANUEL TIMEOUT              | 60 sek.                              |
| KONFIGURATIONS- | VENTETID                    | 90 sek.                              |
| (fortsat)       | TONER LAV                   | FORTSÆT                              |
|                 | GENOPRET V/PAPIRSTOP        | TIL                                  |
|                 | FEJLMELDING                 | FRA                                  |
| USB MENU        | SOFT RESET                  | AFBRUDT                              |
|                 | HASTIGHED                   | 480 mps                              |
|                 | SERIENUMMER                 | AKTIV                                |
| NETWORK MENU    | TCP/IP                      | AKTIV                                |
|                 | NETBEUI                     | AFBRUDT                              |
|                 | IP ADDRESS SET              | AUTO                                 |
|                 | IP-ADRESSE                  | 169.254.xxx.xxx /<br>192.168.100.100 |
|                 | SUBNET MASK                 | 255.255.0.0 /<br>255.255.255.0       |
|                 | GATEWAY-ADRESSE             | 0.0.0.0                              |
|                 | WEB                         |                                      |
|                 | TELNET                      | AKTIV                                |
|                 | FTP                         | AFBRUDT                              |
|                 | SNMP                        | AFBRUDT                              |
|                 | NETWORK SCALE               | NORMAL                               |
|                 | HUB LINK SETTING            | AUTO NEGOTIATE                       |
| MEMORY MENU     | MODTAGEBUF-FER<br>STØRRELSE | AUTO                                 |
| MENUEN          | X ADJUST                    | 0,00 mm                              |
| STSTEPDOSTERING | Y-JUSTERING                 | 0,00 mm                              |
|                 | DUPLEX X JUSTERING          | 0,00 mm                              |
|                 | DUPLEX Y JUSTERING          | 0,00 mm                              |

| KATEGORI                               | DEL                          | STANDARD |
|----------------------------------------|------------------------------|----------|
| MENUEN<br>SYSTEMJUSTERING<br>(fortsat) | TROMLERENGØRING              | FRA      |
| MAINTENANCE MENU                       | HVILESTILLING                | AKTIV    |
|                                        | PAPIR SORT INDSTILLING       | 0        |
|                                        | PAPIR FARVE INDSTILLING      | 0        |
|                                        | TRANSPR SORT<br>INDSTILLING  | 0        |
|                                        | TRANSPR FARVE<br>INDSTILLING | 0        |
|                                        | SMR INDSTILLING              | 0        |
|                                        | BG-INDSTILLING               | 0        |

# **UDSKIFTNING AF FORBRUGSKOMPONENTER**

I dette afsnit beskrives udskiftning af forbrugskomponenter, når det er nødvendigt. Som en retningslinie er disse komponenters forventede levetid:

## TONER:

#### STARTERPATRON:

Maskinen leveres med tilstrækkelig sort, cyan, magenta og gul toner til 2.250 A4-sider, hvoraf 750 A4-sider toner bruges til at oplade billedtromlen fra starten (1.500 A4sider resterer ved 5% dækning).

#### **UDSKIFTNING AF PATRON:**

| A4-SIDEDÆKNING<br>(AF DENNE FARVE) |       | 2.5%   | 5.0%  | 10%   |
|------------------------------------|-------|--------|-------|-------|
| Sort                               | C5650 | 16,000 | 8,000 | 4,000 |
| 5011                               | C5850 | 16,000 | 8,000 | 4,000 |
| Cyan                               | C5650 | 4,000  | 2,000 | 1,000 |
|                                    | C5850 | 12,000 | 6,000 | 3,000 |
| Maganta                            | C5650 | 4,000  | 2,000 | 1,000 |
| Magenta                            | C5850 | 12,000 | 6,000 | 3,000 |
| Gul                                | C5650 | 4,000  | 2,000 | 1,000 |
|                                    | C5850 | 12,000 | 6,000 | 3,000 |

#### **BILLEDTROMLE:**

Ca.20.000 sider (beregnet ved normalt kontorbrug, hvor 20% af udskrivningen kun er 1 side, hvor 30% er 3 siders dokumenter, og hvor 50% er udskrifter på mere end 15 sider).

## TRANSPORTBÅND:

Ca. 60.000 A4-sider.

### FUSER:

Ca. 60.000 A4-sider.

#### **OPLYSNINGER OM FORBRUGSVAREORDRE**

| DEL                          | LEVETID                       | ORDRENR. |
|------------------------------|-------------------------------|----------|
| Toner, C5850, sort           | 8.000 A4 ved 5%*              | 43865724 |
| Toner, C5850, cyan           | 6.000 A4 ved 5%*              | 43865723 |
| Toner, C5850, magenta        | 6.000 A4 ved 5%*              | 43865722 |
| Toner, C5850, gul            | 6.000 A4 ved 5%*              | 43865721 |
| Toner, C5650, sort           | 8.000 A4 ved 5%*              | 43865708 |
| Toner, C5650, cyan           | 2.000 A4 ved 5%*              | 43872307 |
| Toner, C5650, magenta        | 2.000 A4 ved 5%*              | 43872306 |
| Toner, C5650, gul            | 2.000 A4 ved 5%*              | 43872305 |
| Billedtromle, C5850, sort    | 20.000 A4-sider*              | 43870024 |
| Billedtromle, C5850, cyan    | 20.000 A4-sider*              | 43870023 |
| Billedtromle, C5850, magenta | 20.000 A4-sider*              | 43870022 |
| Billedtromle, C5850, gul     | 20.000 A4-sider*              | 43870021 |
| Billedtromle, C5650, sort    | 20.000 A4-sider*              | 43870008 |
| Billedtromle, C5650, cyan    | 20.000 A4-sider*              | 43870007 |
| Billedtromle, C5650, magenta | 20.000 A4-sider*              | 43870006 |
| Billedtromle, C5650, gul     | 20.000 A4-sider*              | 43870005 |
| Fuser                        | 60.000 A4-sider*              | 43853103 |
| Transportbånd                | 60.000 A4 ved 3 sider/<br>job | 43347602 |

\* Gennemsnitlig levetid: 20% sider ved kontinuert udskrivning, 50% sider ved 3 sider/job og 30% sider ved 1 side/job).

Brug kun ægte originale forbrugsstoffer fra Oki for at sikre den bedste kvalitet og ydelse af dit udstyr. Uoriginale Okiprodukter kan indvirke på din printers ydelse og gøre din garanti ugyldig.

#### **UDSKIFTNING AF TONERPATRON**

#### BEMÆRK

Når LCD'et viser LAV TONER, eller hvis udskriften fremstår falmet, skal du først åbne toplåget og prøve at slå på patronen nogle få gange for at fordele tonerpudderet jævnt. Det er med til, at du får den bedste ydelse af din tonerpatron.

## **FORSIGTIG!**

For at undgå spild af toner og mulighed for tonersensorfejl, skal du ikke skifte tonerpatronen(erne) før "TONER EMPTY" (SKIFT TONER) vises.

Den toner, som bruges i denne printer, er et meget fint, tørt pulver. Det er indeholdt i fire beholdere: en til cyan, en til magenta, en til gul og en til sort.

Sørg for at have et ark papir ved hånden, så du har et sted at placere den brugte kassette, mens du installerer den nye.

Kassér den gamle kassette på ansvarlig vis ved at pakke den ind i den emballage, som den nye blev leveret i. Følg eventuelle gældende bestemmelser, anbefalinger osv. angående genbrug af materialer.

Hvis du spilder tonerpulver, skal du børste det af med en let bevægelse. Hvis det ikke er tilstrækkeligt, kan du bruge en kold, fugtig klud til at fjerne eventuelle rester.

Undgå at bruge varmt vand, og anvend aldrig opløsningsmidler af nogen art. Det ville bevirke, at pletterne ikke kunne fjernes.

## ADVARSEL!

Hvis du inhalerer toner eller får den i øjnene, skal du drikke en smule vand eller bade øjnene med rigelige mængder koldt vand. Søg straks lægehjælp. **1.** Tryk på printerlågets udløserknap, og åbn låget helt.

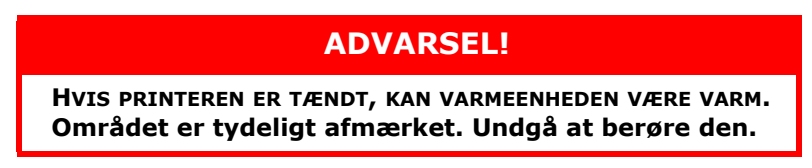

2. Bemærk de fire patroners placering.

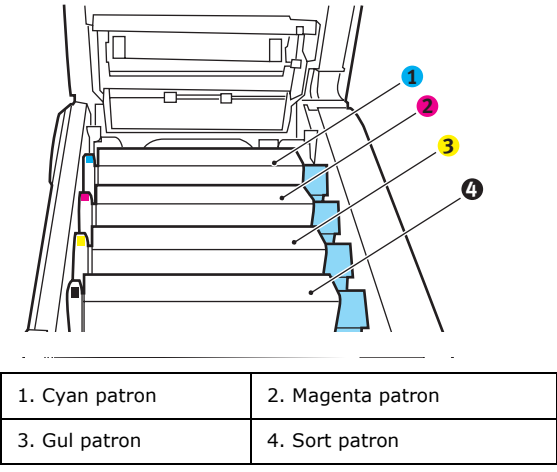

(a) Træk det farvede tonerudløserhåndtag (1) på den patron, der skal udskiftes, mod printerens front.

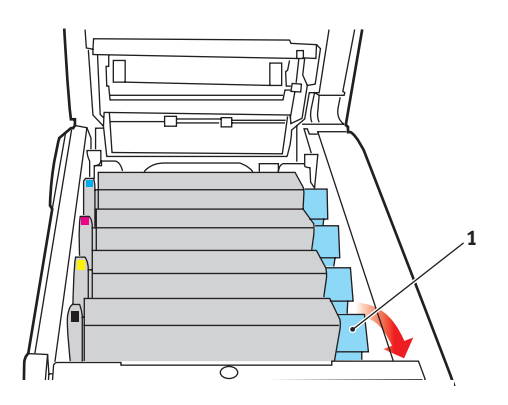

**3.** Løft den højre ende af patronen, og træk derefter patronen til højre for at frigøre den venstre ende som vist, og træk tonerpatronen ud af printeren.

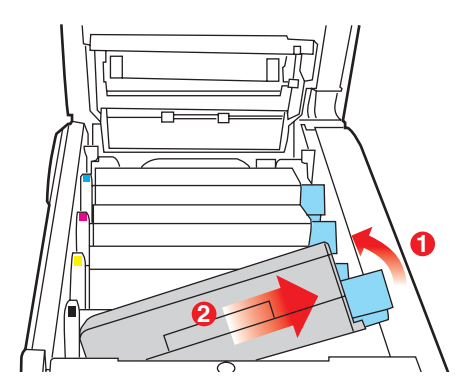

- **4.** Sæt forsigtigt patronen ned på et stykke papir for at forhindre, at der kommer toner på møblerne.
- 5. Fjern den nye patron fra dens kasse, med lad indpakningsmaterialet blive på plads indtil videre.
- **6.** Ryst forsigtigt den nye patron fra ende til ende flere gange for at løsne og fordele toneren jævnt indeni patronen.

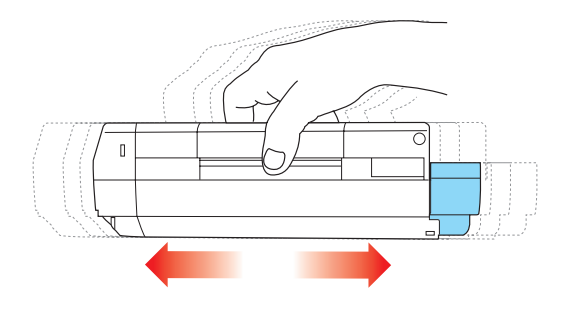

**7.** Fjern indpakningsmaterialet, og træk den klæbende tape af patronens underside.

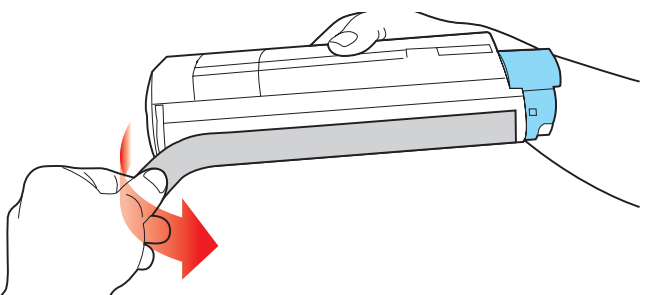

- 8. Hold patronen øverst midt på med det farvede håndtag til højre, og sænk den ned i printeren over den billedtromle, hvorfra den gamle patron blev fjernet.
- **9.** Indsæt den venstre ende af patronen i toppen af billedtromleenheden først, tryk den mod fjederen på tromleenheden, og sænk derefter den højre ende af patronen ned i billedtromleenheden.

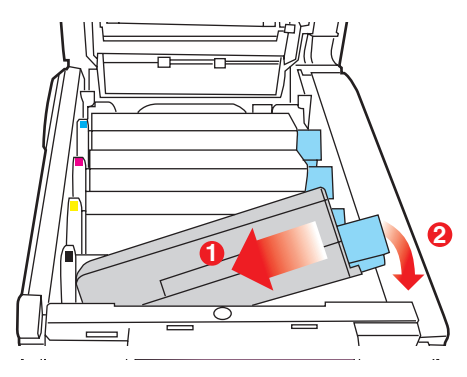

**10.** Tryk forsigtigt ned på patronen for at sikre, at den sidder godt fast, og tryk det farvede håndtag (1) mod bagsiden af printeren. Herved låses patronen på plads, og toneren frigives til billedtromleenheden.

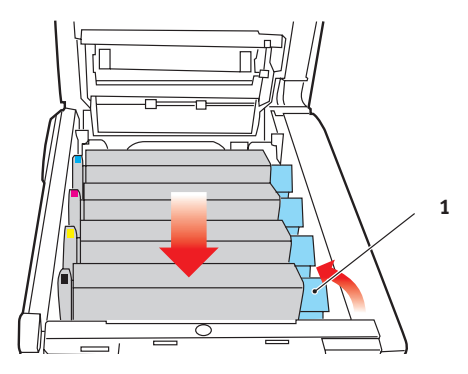

**11.** Luk til sidst topläget, og tryk godt ned på begge sider, så låsene til låget låses.

#### UDSKIFTNING AF BILLEDTROMLE.

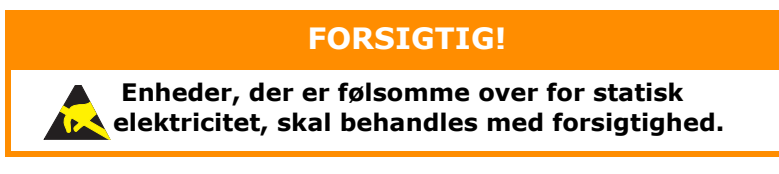

Printeren indeholder fire billedtromler: cyan, magenta, yellow (gul) og black (sort)

1. Tryk på printerlågets udløserknap, og åbn låget helt.

## ADVARSEL!

Hvis printeren har været tændt for nylig, vil fuserenheden være varm. Området er tydeligt afmærket. Undgå at berøre den.

**2.** Bemærk de fire patroners placering.

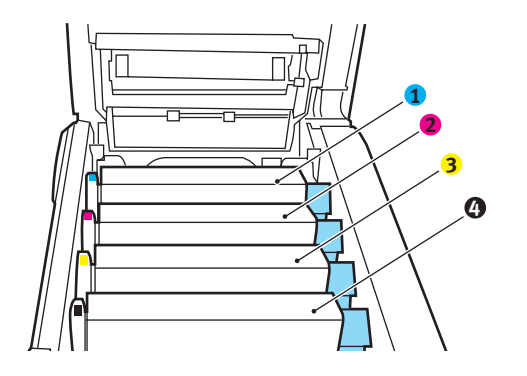

| 1. Cyan patron | 2. Magenta patron |
|----------------|-------------------|
| 3. Gul patron  | 4. Sort patron    |

**3.** Løft billedtromlen komplet med tonerpatron op og ud af printeren ved at holde den øverst midt på.

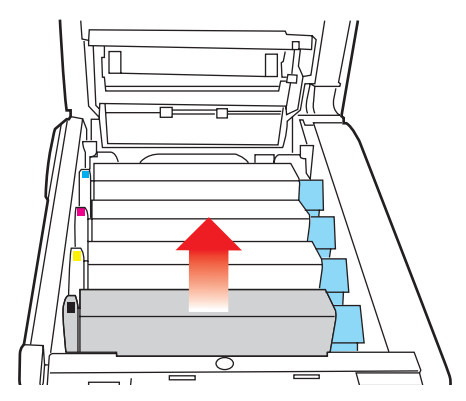

**4.** Sæt forsigtigt patronen ned på et stykke papir for at forhindre, at der kommer toner på møblerne, og for at undgå at beskadige den grønne tromleoverflade.

### **FORSIGTIG!**

Den grønne billedtromles overflade i bunden af kassetten er meget sart og lysfølsom. Undgå at røre ved den og udsætte den for normal belysning i mere end 5 minutter. Hvis tromleenheden skal opbevares uden for printeren i længere tid end det, skal du pakke kassetten ind i en sort plastikpose for at beskytte den mod lyset. Undgå at udsætte tromlen for direkte sollys eller meget skarp indendørs belysning.  Træk håndtaget mod dig med det farvede tonerudløserhåndtag (1) til højre. Herved låses forbindelsen mellem tonerpatronen og billedtromleenheden op.

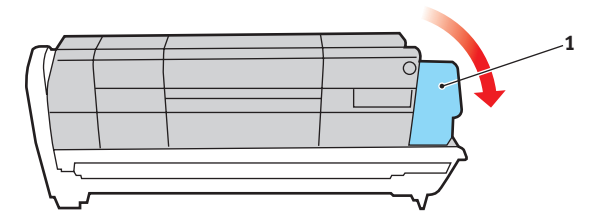

6. Løft den højre ende af patronen, og træk derefter patronen til højre for at frigøre den venstre ende som vist, og træk tonerpatronen ud af billedtromleenheden. Anbring patronen på et stykke papir for at undgå pletter på møblerne.

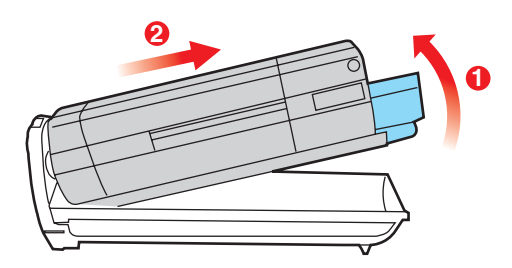

7. Tag den nye billedtromle ud af indpakningen, og anbring den på det stykke papir, hvor den gamle patron var anbragt. Placér den på samme måde som den gamle enhed. Pak den gamle patron ind i indpakningsmaterialet, så den kan bortskaffes. 8. Anbring tonerpatronen på den nye billedtromle som vist. Skub den venstre ende ind først, og sænk derefter den højre ende. (Det er ikke nødvendigt at sætte en ny tonerpatron i på nuværende tidspunkt, medmindre tonerniveauet for den resterende toner er lavt).

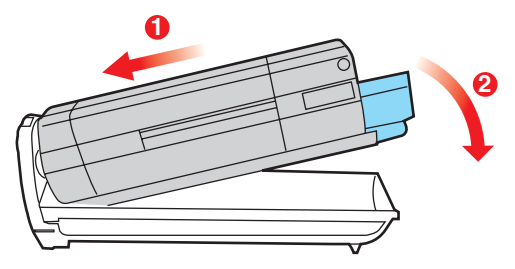

**9.** Skub det farvede udløserhåndtag (1) væk fra dig, så tonerpatronen låses fast til den nye billedtromleenhed og frigør toner til den.

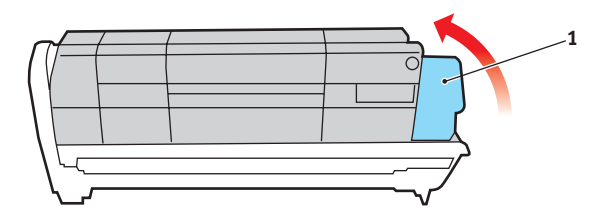

**10.** Hold hele enheden øverst midt på, og sænk den ned i printeren, så pindene i hver ende placeres i deres åbninger i siden af printerrummet.

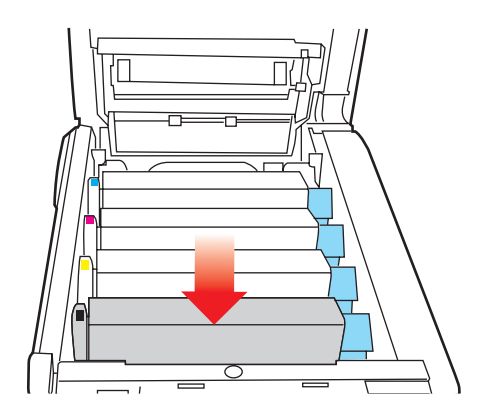

**11.** Luk til sidst topläget, og tryk godt ned på begge sider, så låsene til låget låses.

#### BEMÆRK

Hvis du, af en eller anden grund, har behov for at returnere eller transportere printeren, skal du på forhånd sørge for at fjerne billedtromlen, og placere den i den medfølgende pose. Dette er for at undgå spild af toner.

#### UDSKIFTNING AF TRANSBÅNDENHEDEN

Transportbåndenheden er anbragt under de fire billedtromler. Denne enhed skal udskiftes for ca. hver 60.000 sider.

Sluk printeren, og lad fuserenheden køle af i ca. minutter, før du åbner låget.

1. Tryk på printerlågets udløserknap, og åbn låget helt.

### **ADVARSEL!**

Hvis printeren har været tændt for nylig, vil fuserenheden være varm. Området er tydeligt afmærket. Undgå at berøre den. **2.** Bemærk de fire patroners placering. Det er vigtigt, at de bliver indsat i den samme rækkefølge igen.

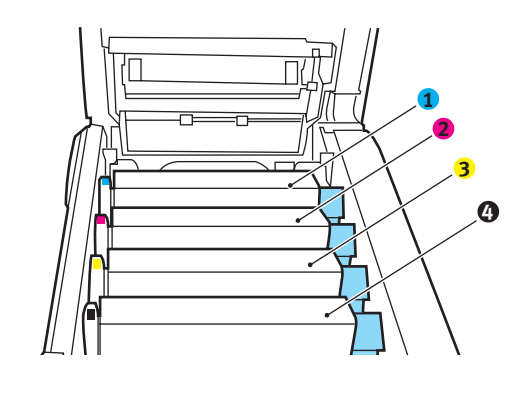

| 1. Cyan patron | 2. Magenta patron |  |
|----------------|-------------------|--|
| 3. Gul patron  | 4. Sort patron    |  |

**3.** Løft hver billedtromleenhed ud af printeren, og anbring dem på et sikkert sted, hvor de ikke udsættes for direkte lys og varme.

### **FORSIGTIG!**

Den grønne tromleoverflade ved hver patrons fod er meget sart og lysfølsom. Undgå at røre ved den og udsætte den for normal belysning i mere end 5 minutter. Hvis tromleenheden skal opbevares uden for printeren i længere tid end det, skal du pakke kassetten ind i en sort plastikpose for at beskytte den mod lyset. Undgå at udsætte tromlen for direkte sollys eller meget skarp indendørs belysning. **4.** Anbring de to fastgørelsesmekanismer (5) på hver side af båndet og løftestangen (6) ved fronten.

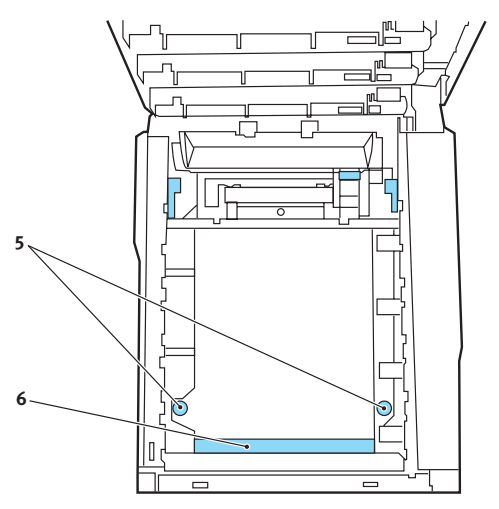

- **5.** Drej de to fastgørelsesmekanismer 90° til venstre. Herved frigøres transportbåndet fra printerchassiset.
- **6.** Træk løftestangen (6) opad, så båndet vipper mod fronten, og træk transportbåndenheden ud af printeren.
- 7. Sænk den nye transportbåndenhed ned på plads med løftestangen foran og drivgearet mod bagenden af printeren. Anbring drivgearet i gearet inden i printeren ved enhedens bagerste venstre hjørne, og sænk transportbåndenheden lige ned i printeren.
- **8.** Drej de to fastgørelsesmekanismer (5) 90° til højre, indtil de låser. Herved holdes transportbåndenheden på plads.
- **9.** Sæt de fire billedtromler og tonerpatroner tilbage i printeren i den samme rækkefølge, som du tog dem ud i: cyan (nærmest bagenden), magenta, gul og sort (nærmest fronten).
- **10.** Luk til sidst toplåget, og tryk godt ned på begge sider, så låsene til låget låses.

#### **UDSKIFTNING AF FUSERENHED**

Fuserenheden er anbragt indeni printeren lige bagved de fire billedtromleenheder.

# ADVARSEL!

Hvis printeren har været tændt for nylig, vil visse fuserkomponenter være meget varme. Håndtér fuserenheden meget forsigtigt, og hold den kun i håndtaget, som kun er lidt varmt. En advarselsmærkat angiver tydeligt dette område. Hvis du er i tvivl, skal du slukke printeren, og vente i mindst 10 minutter på, at fuserenheden køler af, før du åbner printerlåget.

Sluk printeren, og lad fuserenheden køle af i ca. minutter, før du åbner låget.

- **1.** Tryk på printerlågets udløserknap, og åbn låget helt.
- 2. Find fuserhåndtaget (1) øverst i fuserenheden.

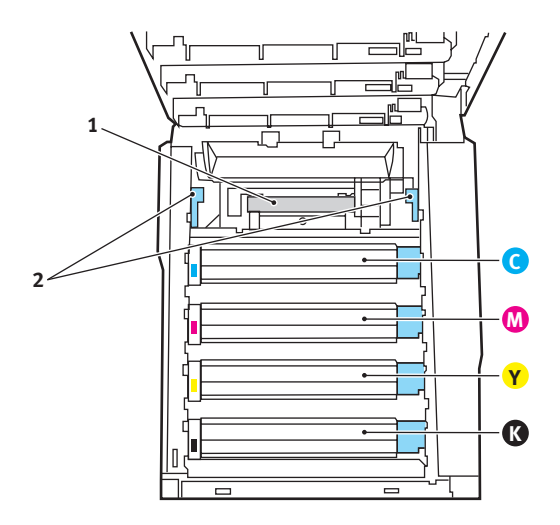

**3.** Træk de to håndtag, der holder fuserenheden fast (2) mod printerens front, så de er helt lodrette.

- **4.** Hold fuserenheden i håndtaget (1), og løft fuserenheden lige op og ud af printeren. Hvis fuserenheden fortsat er varm, skal du anbringe den på et fladt underlag, som ikke beskadiges af varmen.
- **5.** Tag den nye fuserenhed ud af indpakningen, og fjern transportmaterialet.
- Hold den nye fuserenhed i håndtaget, og sørg for, at den vender rigtigt. Fastholdelseshåndtagene (2) skal være helt lodrette, og de to styreplader (3) skal vende mod dig.

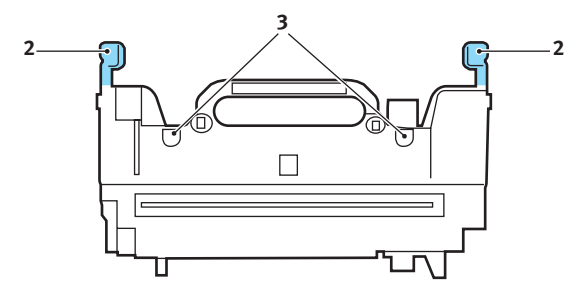

- **7.** Sænk fuserenheden ned i printeren, så de to styreplader (3) går ind i åbningerne i den adskillelse af metal, som adskiller fuserområdet fra billedtromlerne.
- **8.** Skub de to fastholdelseshåndtag (2) mod printerens bagside for at låse fuserenheden på plads.

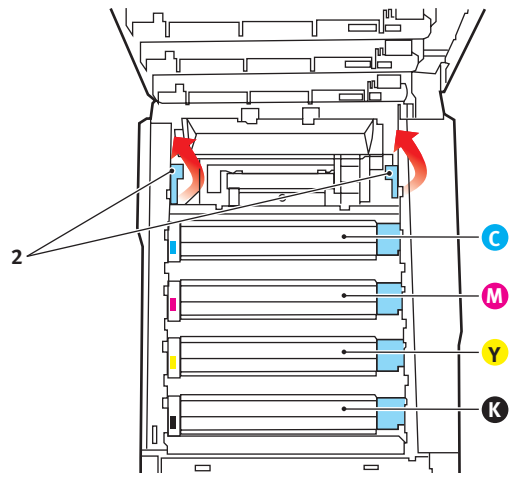

Udskiftning af forbrugskomponenter > 92

Luk til sidst toplåget, og tryk godt ned på begge sider, så låsene til låget låses.

## **Rengøring af LED-hovedet**

Rengør LED-hovedet, når udskrifterne ikke er skarpe, har hvide linier eller når teksten er sløret.

- **1.** Sluk for printeren, og åbn toplågen.
- **2.** Tør forsigtigt LED-hovedets overflade af med LED-rensemiddel eller en blød klud.

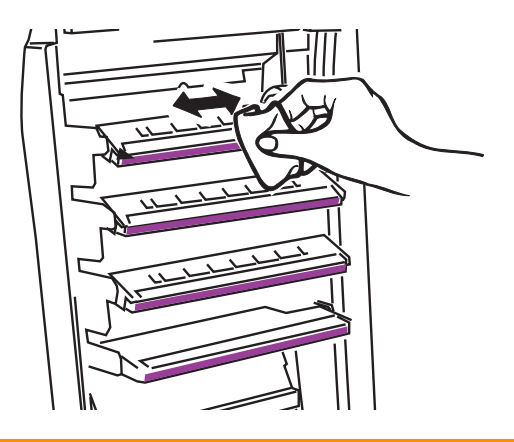

## FORSIGTIG!

Lav være med at bruge metylalkohol eller andre opløsningsmidler på LED-hovedet, da det medfører beskadigelse af linsens overflade.

**3.** Luk toplåget.

# **INSTALLATION AF OPGRADERINGER**

Dette afsnit beskriver, hvordan du installerer ekstraudstyr i printeren. Dette omfatter:

- > duplexenhed (dobbeltsidet udskrivning);
- > ekstra RAM-hukommelse
- > ekstra papirbakke
- > kabinet

#### DUPLEXENHED

Duplexenheden giver mulighed for dobbeltsidet udskrivning, så der bruges mindre papir, og store dokumenter er nemmere at håndtere. Den giver også mulighed for hæfteudskrivning, hvilket bruger endnu mindre papir og gør store dokumenter endnu nemmere at håndtere.

Duplexenheden glider lige ind bagpå printeren, og installationen kræver ingen værktøjer.

- **1.** Pak den nye enhed ud, og fjern alt forsendelsesmateriale fra den.
- 2. Sluk printeren. Det er ikke nødvendigt at fjerne netledningen.
- **3.** Sørg for, at enheden har den rigtige side opad, som vist, og skub den ind i åbningen bag bagpanelet. Panelet svinger indad, når du trykker enheden ind i det. Skub enheden helt ind, indtil den stopper og låser på plads.

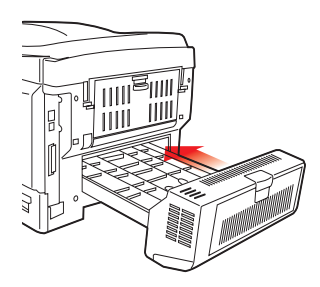

**4.** Tænd printeren, og vent på, at den varmer op (ca. 1 minut).

- **5.** Udskriv en menuoversigt på følgende måde:
  - (a) Tryk på knappen + for at få adgang til informationsmenuen.
  - (b) Tryk på **ENTER** én gang for at få vist menuoversigten.
  - (c) Tryk på **ENTER** igen for at udskrive menuoversigten.
  - (d) Tryk på **ON LINE** for at afslutte menusystemet, når menuoversigten er udskrevet.
- **6.** Se på den første side i menuoversigten.

Næsten øverst på siden mellem de to vandrette linier finder du den aktuelle printerkonfiguration. Denne oversigt skal vise, at duplexenheden nu er installeret.

Alt, hvad der nu mangler, er at indstille Windowsprinterdriver, så du får fuld udnyttelse af de nye funktioner ("Indstilling af Windows-printerdrivere" på side 100).

#### HUKOMMELSESOPGRADERING

Basisprintermodellen leveres med 64 MB hukommelse. Denne kan opgraderes med et ekstra hukommelseskort, der indeholder 64 MB eller 256 MB, så den totale hukommelseskapacitet bliver 320 MB.

Installationen tager nogle få minutter og kræver en mellemstor stjerneskruetrækker.

- **1.** Sluk for printeren, og træk netledningen ud.
- **2.** Tryk på printerlågets udløserknap, og åbn låget helt.

## ADVARSEL!

Hvis printeren har været tændt for nylig, vil fuserenheden være varm. Området er tydeligt afmærket. Undgå at berøre den. **3.** Løft låsen til frontlågen, og luk frontlågen op.

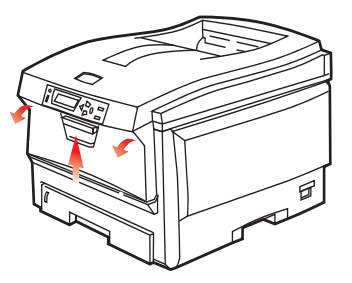

**4.** Fjern den skrue (1), som holder lågets højre side.

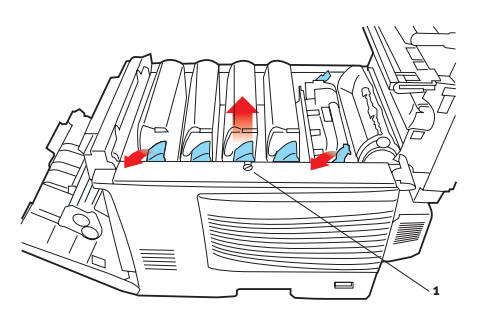

- Løft kanten af sidelågen let i de to viste punkter, og træk lågen væk fra printeren i overkanten. Løft lågen let for at frigøre den fra printeren. Læg den sikkert på den ene side.
- Tag forsigtigt det nye hukommelseskort ud af indpakningen. Tag kun fat i de korte kanter, så du undgår kontakt med eventuelle metaldele. Undgå specielt at berøre kantkonnektoren.

7. Bemærk, at hukommelseskortet har en lille udskæring i kantkonnektoren, som er tættere på den ene ende end den anden.

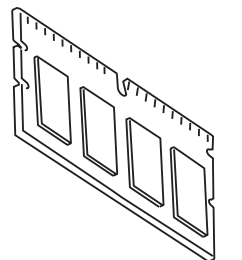

**8.** Find RAM-udvidelsesbåsen (1) i printeren.

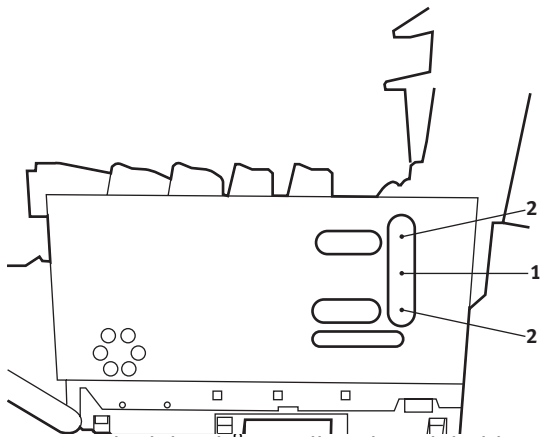

- **9.** Hvis RAM-udvidelsesbäsen allerede indeholder et hukommelseskort, skal det fjernes, før du kan installere det nye kort. Hvis du vil fjerne det, skal du fortsætte på følgende måde. I modsat fald skal du fortsætte med Trin 10.
  - (a) Find låseclipsen (2) i hver ende af RAMudvidelsesbåsen (1).
  - (b) Skub clipsen udad og tilbage ind i printeren. Kortet hopper lidt ud.
  - (c) Tag godt fat om kortets korte kanter, og træk det ud af båsen.

- (d) Anbring det fjernede hukommelseskort i den antistatiske pose, som oprindelig indeholdt det nye hukommelseskort.
- Hold det nye hukommelseskort i de korte kanter, så kantkonnektoren vender mod RAM-udvidelsesbåsen, og den lille udskæring er nærmest ved bagsiden af printeren.
- **11.** Tryk forsigtigt kortet ind i RAM-udvidelsesbåsen, indtil det låser og ikke kan komme videre.
- **12.** Anbring de tre fastgørelsesclips i bunden af sidelågen i deres rektangulære huller nær bunden af printeren.
- **13.** Luk sidelågen ved at trykke den øverste kant ind mod printeren, og isæt igen den monteringsskrue, du fjernede i Trin 4.
- **14.** Luk frontlågen, luk toplåget, og tryk ned på det i hver side for at låse det.
- **15.** Sæt netledningen i, og tænd for printeren.
- **16.** Udskriv en menuoversigt, når printeren er klar, på følgende måde:
  - (a) Tryk på knappen + for at få adgang til informationsmenuen.
  - (b) Tryk på **ENTER** én gang for at få vist menuoversigten.
  - (c) Tryk på **ENTER** igen for at udskrive menuoversigten.
  - (d) Tryk på **ON LINE** for at afslutte menusystemet, når menuoversigten er udskrevet.
- **17.** Se på den første side i menuoversigten.

Næsten øverst på siden mellem de to vandrette linier finder du den aktuelle printerkonfiguration. I denne liste findes den totale hukommelsesstørrelse.

Denne bør vise den samlede hukommelse, der nu er installeret.

#### **EKSTRA PAPIRBAKKE**

- **1.** Sluk for printeren, og træk netledningen ud.
- 2. Anbring den ekstra papirbakke på den ønskede plads.
- **3.** Overhold sikkerhedsreglerne for løft og, ved hjælp af styrene, placér printeren ovenpå den ekstra papirbakke.

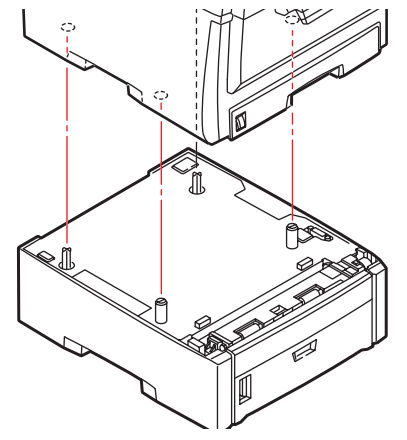

**4.** Sæt netledningen i, og tænd for printeren.

#### INDSTILLING AF WINDOWS-PRINTERDRIVERE

Når den nye opgradering er installeret, kan det være nødvendigt at opdatere Windows-printerdriveren, så de ekstra funktioner er tilgængelige i dine Windows-programmer.

Husk, at hvis printeren deles mellem brugere på forskellige computere, skal driveren indstilles på hver brugers maskine.

De illustrationer, der vises her, er til Windows XP. Andre Windows-versioner kan se lidt anderledes ud, men principperne er de samme.

Hvis du har installeret en hukommelsesopgradering, er det ikke nødvendigt at ændre printerdriveren, og du kan ignorere dette afsnit.

Hvis du har installeret en duplexenhed eller harddisk, skal du fortsætte på følgende måde:

- Åbn vinduet Printere (hedder "Printere og faxenheder" i Windows XP) via menuen Start eller fra Windows Kontrolpanel.
- Højreklik på printerikonet for denne printer, og vælg
  Egenskaber i pop-up-menuen.
- Markér afkrydsningsfeltet for den opgradering, du lige har installeret, under fanen Enhedsindstillinger.

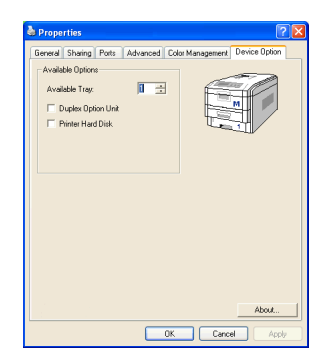

**4.** Klik på **OK** for at lukke egenskabsvinduet, og luk derefter vinduet Printere.

#### **O**PBEVARINGSBORD

Oplysninger om installation af opbevaringsbordet følger med bordet.

# **UDREDNING AF PAPIRSTOP**

Under forudsætning af at du følger anbefalingerne i denne håndbog angående brug af udskriftsmedier, og at du holder medierne i god stand før brugen, vil printeren give dig en pålidelig ydelse i årevis. Der opstår dog af og til papirstop, og i dette afsnit kan du læse, hvordan du hurtigt og nemt kan fjerne papirstop.

Papirstop kan opstå, hvis papiret føres forkert ind fra en papirbakke eller et sted i papirstien gennem printeren. Ved papirstop standser printeren omgående, og advarselslampen på statuspanelet (sammen med statusmonitoren) giver dig besked om hændelsen. Hvis du udskriver flere sider (eller kopier), kan du ikke være sikker på, at blot fordi du har fjernet et ark, som tydeligvis sad fast, er der ikke andre, som sidder fast på vejen. Disse skal også fjernes for at løse problemet helt og vende tilbage til normal drift.

#### VIGTIGSTE PRINTERKOMPONENTER OG PAPIRVEJ

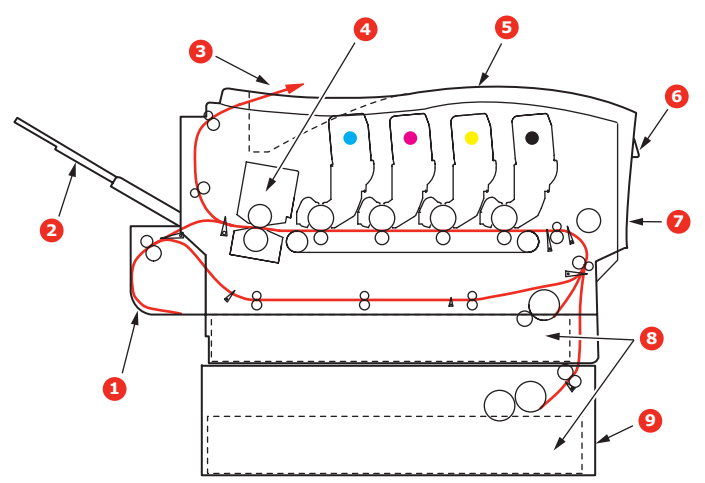

| 1. Duplexenhed (hvis den er monteret). | 6. Betjeningspanel.            |
|----------------------------------------|--------------------------------|
| 2. Stakker med forsiden opad.          | 7. Frontpanel.                 |
| 3. Papirudgang.                        | 8. Papirbakke.                 |
| 4. Fuser                               | 9. Ekstra papirbakke (hvis den |
| 5. Toplåg.                             | er monteret)                   |

#### **F**EJLKODER FOR PAPIRSENSOR

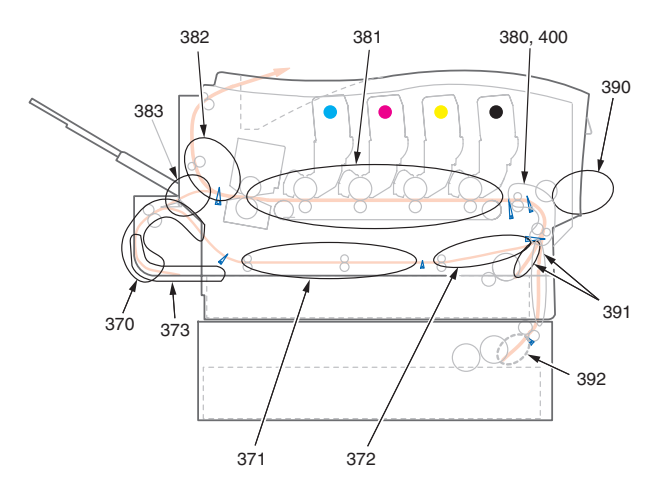

| KODE # | PLACERING      | KODE # | PLACERING              |
|--------|----------------|--------|------------------------|
| 370    | Duplexenhed *  | 382    | Papirudgang            |
| 371    | Duplexenhed *  | 383    | Duplexenhed *          |
| 372    | Duplexenhed *  | 390    | MP-bakke               |
| 373    | Duplexenhed *  | 391    | Papirbakke             |
| 380    | Papirindføring | 392    | Ekstra<br>papirbakke * |
| 381    | Papirvej       | 400    | Papirstørrelse         |

\* (hvis den er monteret)

 Hvis et ark er kommet et godt stykke ud øverst i printeren, skal du blot tage fat i det, og trække det forsigtigt helt ud. Hvis det ikke nemt kan fjernes, skal du ikke bruge for mange kræfter. Det kan fjernes fra bagsiden senere. **2.** Tryk på printerlågets udløserknap, og åbn låget helt.

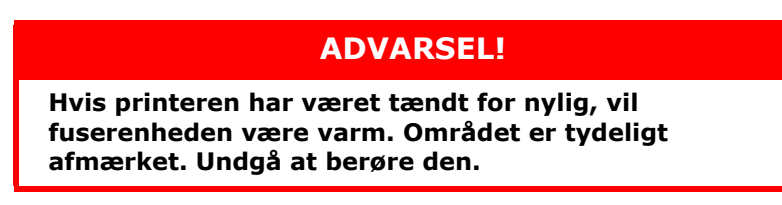

**3.** Bemærk de fire patroners placering.

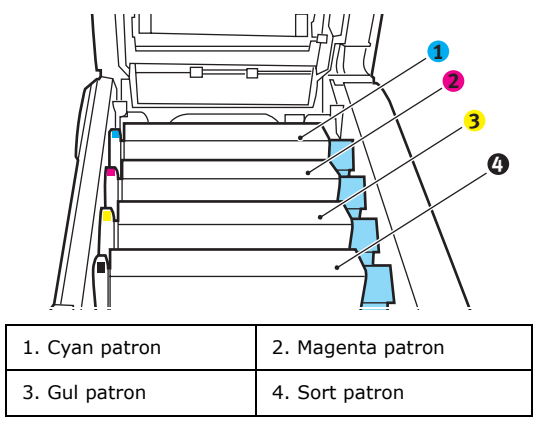

Det er nødvendigt at fjerne de fire billedtromler for at få adgang til papirbanen.

**4.** Løft den cyan billedtromle, komplet med tonerpatronen, op og ud af printeren ved at holde den øverst midt på.

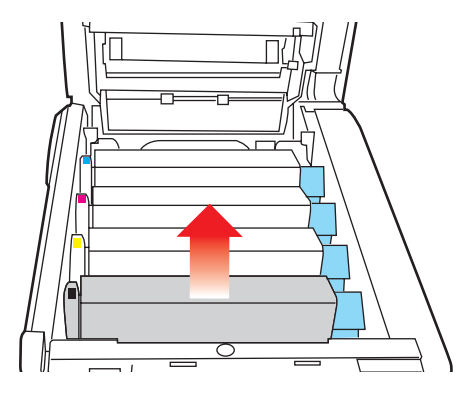

**5.** Sæt forsigtigt patronen ned på et stykke papir for at forhindre, at der kommer toner på møblerne, og for at undgå at beskadige den grønne tromleoverflade.

## **FORSIGTIG!**

Den grønne billedtromles overflade i bunden af kassetten er meget sart og lysfølsom. Undgå at røre ved den og udsætte den for normal belysning i mere end 5 minutter.

- **6.** Gentag denne udtagningsprocedure for hver af de resterende billedtromleenheder.
- **7.** Se ind i printeren for at kontrollere, om der er synlige papirark i nogen del af båndenheden.

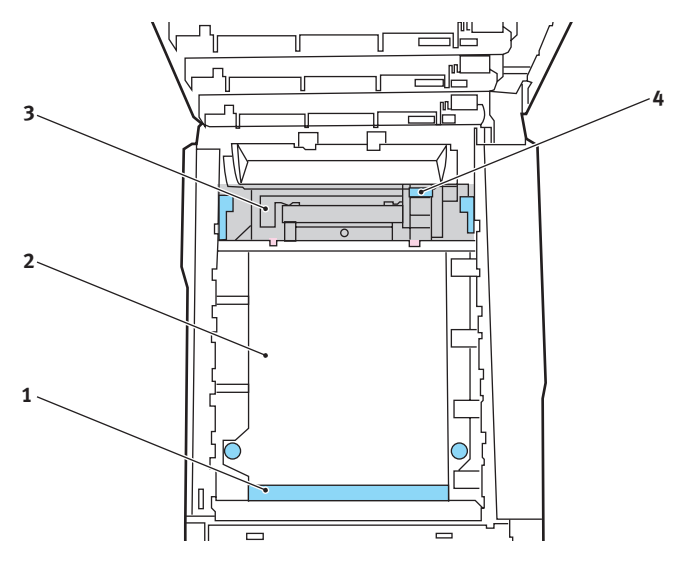

> Hvis du vil fjerne et ark, som ligger med forkanten foran på transportbåndet (1), skal du forsigtigt løfte arket op fra båndet og trække det fremad ind i det indvendige tromlerum og derefter trække det tilbage.

### **FORSIGTIG!**

Brug ikke genstande, der er skarpe eller kan ridse, til at fjerne arkene fra transportbåndet. Dette kan beskadige båndets overflade.

> Hvis du vil fjerne er ark fra det centrale område på transportbåndet (2), skal du forsigtigt fjerne arket fra båndets overflade og trække det tilbage.

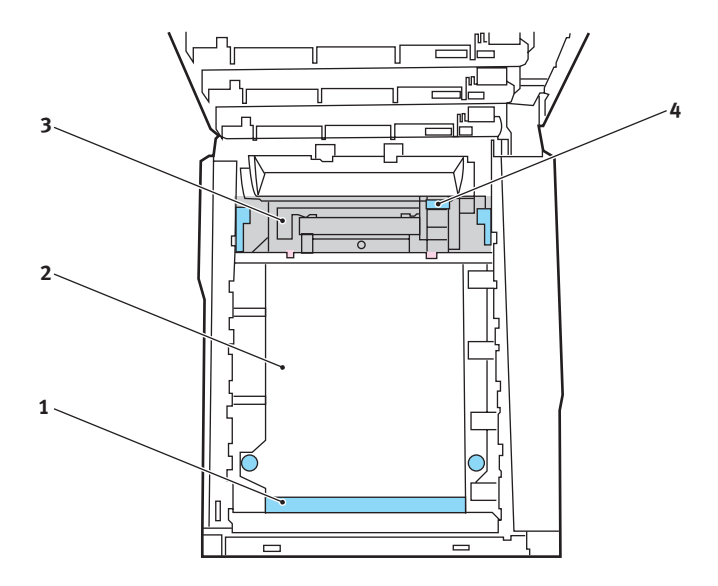

> Hvis du vil fjerne et ark, der lige er på vej ind i fuserenheden (3), skal du fjerne arkets bagkant fra transportbåndet, skubbe udløserhåndtaget til fuserenheden (4) mod fronten og nedad for at frigøre fuserenhedens tag i arket og trække arket tilbage gennem tromlerummet. Lad derefter udløserhåndtaget hæve sig igen.

BEMÆRK

Hvis arket er kommet et godt stykke ind i fuserenheden (kun et kort stykke er synligt), må du ikke forsøge at trække det tilbage. Følg næste trin for at fjerne det fra printerens bagside.

**8.** Start med cyan billedtromlen nærmest fuserenheden og sæt de fire billedtromler tilbage i tromlerummet. Sørg for at anbringe dem i den rigtige rækkefølge.

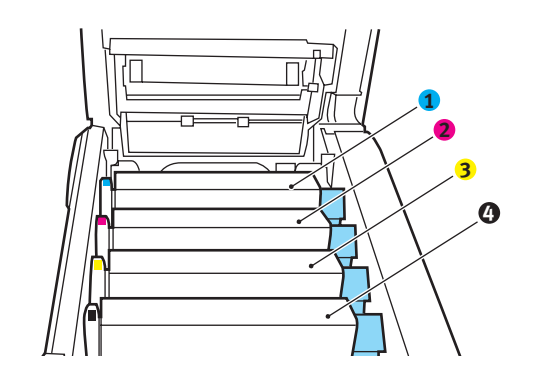

| 1. Cyan patron | 2. Magenta patron |  |
|----------------|-------------------|--|
| 3. Gul patron  | 4. Sort patron    |  |

Hold hele enheden øverst midt på, og sænk den ned i printeren, så pindene i hver ende placeres i deres åbninger i siden af printerrummet.

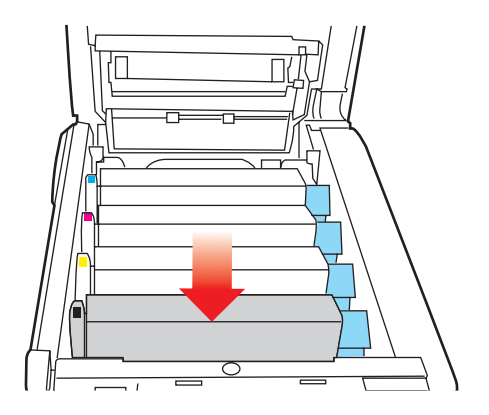

- **9.** Sænk toplåget, men tryk ikke ned på det endnu for at låse det. Dette beskytter tromlerne mod for meget rumbelysning, mens du kontrollerer de resterende områder for fastsiddende ark.
- Åbn den bagerste udbakke (5), og kontrollér, om der sidder et ark papir i det bagerste område af papirbanen (6).

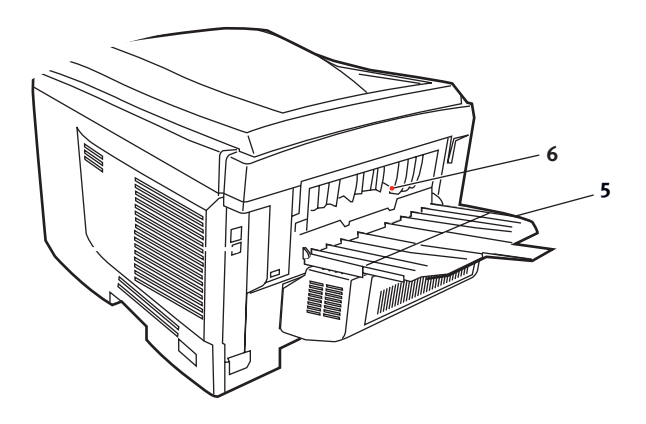
- > Træk eventuelle ark i dette område ud.
- > Hvis arket sidder lavt nede i dette område og er vanskeligt at fjerne, sidder det sandsynligvis fast i fuserenheden. I dette tilfælde skal du hæve toplåget, række rundt om og trykke ned på udløserhåndtaget til fuserenheden (4).

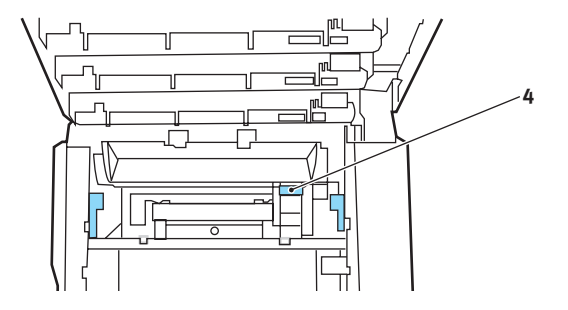

- **11.** Hvis du ikke bruger den bagerste udbakke, skal du lukke den, når du har fjernet papir fra dette område.
- **12.** Løft udløseren til frontlågen, og luk det op.

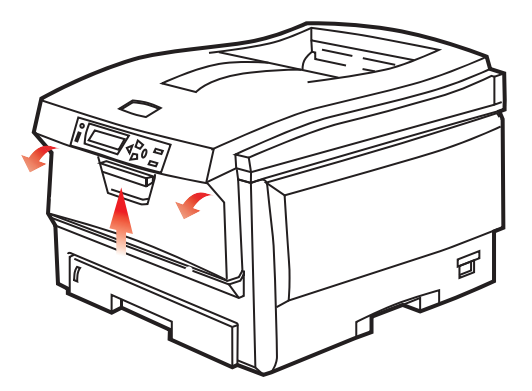

**13.** Se efter ark i området ved lågen, fjern dem du finder, og luk derefter lågen.

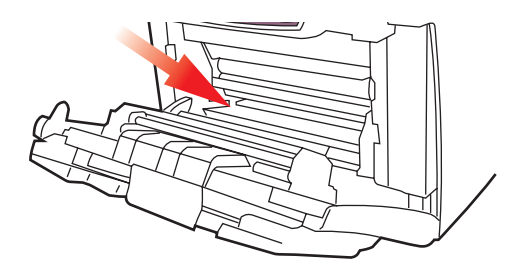

**14.** Træk papirbakken ud, og kontrollér at alt papiret er stakket rigtigt, at det ikke er beskadiget, og at papirstyrene er placeret korrekt mod papirstakkens kanter. Sæt bakken i, når du er tilfreds.

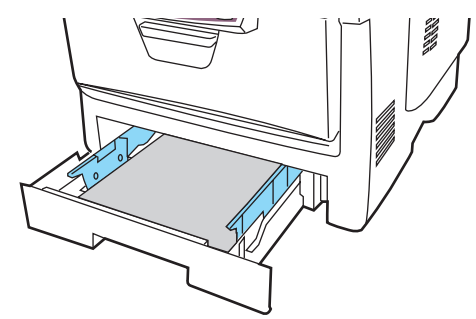

**15.** Luk til sidst toplåget, og tryk godt ned på begge sider, så låsene til låget låses.

Når papirstoppet er udredt, vil printeren forsøge at udskrive de sider, der eventuelt er gået tabt under papirstoppet, hvis Genopret ved papirstop er indstillet til ON i systemkonfigurationsmenuen.

## **S**PECIFIKATIONER

#### C5650/C5850 - N31175B

| DEL                                          | SPECIFIKATION                                                                                                    |  |  |
|----------------------------------------------|----------------------------------------------------------------------------------------------------|--|--|
| Dimensioner                                  | 435 x 563 x 339 mm (B x D x H) uden duplexenhed                                                                                                    |  |  |
| Vægt                                         | ca. 26 kg (uden duplexenhed)                                                                                                    |  |  |
| Udskrivningsme<br>tode                       | LED-lyskilde elektronisk fotografisk metode                                                                                                    |  |  |
| Udskrivningsha<br>stighed                    | C5650: 22 sider pr. minut farve, 32 sider pr. minut monokrom<br>C5850: 26 sider pr. minut farve, 32 sider pr. minut monokrom                                                                                            |  |  |
| Opløsning                                    | 600 x 600, 600 x 1200dpi eller 600 x 600dpi x 2-bit                                                                                                    |  |  |
| Automatiske<br>funktioner                    | Automatisk registrering<br>Automatisk tæthedsjustering<br>Automatisk nulstilling af forbrugstæller                                                                                                    |  |  |
| Hukommelse                                   | 64 MB standard, kan opgraderes til 128 MB eller 320 MB                                                                                                    |  |  |
| Operativsystem                               | Windows<br>2000/XP/XP Pro x 64 bit Edition*/NT4.0 /Server 2003/Server<br>2003 x 64 bit Edition*, Vista 32 og 64 bit.<br>*kun x 86-64 processorer. Itanium understøttes ikke.<br>Mac<br>OS X (10.2 eller nyere), Classic |  |  |
| Papirkapacitet<br>ved 80 g/m <sup>2</sup>    | 300 ark i hovedbakken<br>530 ark i den ekstra anden bakke<br>100 ark i den generelle bakke (eller 50 transparenter eller 10<br>konvolutter)                                                                             |  |  |
| Papirvægt                                    | $64 \sim 120 \text{ g/m}^2$ i hovedbakken<br>$64 \sim 176 \text{ g/m}^2$ i den ekstra anden bakke<br>$64 \sim 203 \text{ g/m}^2$ i den generelle bakke                                                                  |  |  |
| Papiroutput                                  | 250 ark i stakkeren til forsiden nedad (øverst) ved 80 g/m <sup>2</sup><br>100 ark i stakkeren til forsiden opad (bagerst) ved 80 g/m <sup>2</sup>                                                                      |  |  |
| Papirindføring <sup>1</sup>                  | Papirbakke, manuel fremføring, ekstra papirbakke(r)                                                                                                    |  |  |
| Mediestørrelse<br>- enhver bakke             | A4, A5, A6 (kun bakke 1), B5, Legal 13/13,5/14 tommer, Letter, Executive.                                                                                                    |  |  |
| Mediestørrelse -<br>multifunktions-<br>bakke | A4, A5, A6, B5, Legal 13/13,5/14 tommer, Letter, Executive,<br>Speciel (op til 1200 mm i længde), Com-9-konvolut, Com-10-<br>konvolut, Monarch-konvolut, DL-konvolut, C5-konvolut                                       |  |  |

| DEL                                                          | SPECIFIKATION                                                                                                    |
|--------------------------------------------------------------|----------------------------------------------------------------------------------------------------|
| Medietype                                                    | Almindeligt, Brevpapir, Transparent, Bankpost, Genbrug, Karton,<br>Groft, Etiketter og Glittet                                                                                                    |
| Papirkapacitet<br>(afhængig af<br>papirvægt)                 | Papirbakke: ca. 300 ark<br>Manuel fremføring: ca. 100 ark<br>Ekstra papirbakke: 530                                                                                                    |
| Papirkapacitet<br>ved udføring<br>(afhængig af<br>papirvægt) | Forsiden opad: ca. 100 ark<br>Forsiden nedad: ca. 500 ark                                                                                                    |
| Udskrivningsnø<br>jagtighed                                  | Start: ±2 mm<br>Papirskævhed: ±1 mm/100 mm<br>Billedekspansion/komprimering: ±1 mm/100 mm                                                                                                    |
| Interfaces<br>USB (Universal<br>Serial Bus)<br>Netværk       | USB-specifikation version 2.0<br>Tilslutning: USB type B<br>Kabel: USB-specifikation version 2.0 (skærmet)<br>Transmissionstilstand: Fuld hastighed (480 Mbps + 0,25%<br>maks.)<br>10 Base T, 100 Base TX |
| Printerens<br>levetid                                        | 420.000 sider eller 5 år                                                                                                    |
| Driftstid                                                    | 50.000 sider pr. måned maks., 4.000 sider pr. måned i<br>gennemsnit                                                                                                    |
| Tonerlevetid                                                 | Starterpatron:<br>C, M ,Y og K:1,500 sider ved 5% dækning<br>Udskiftning:<br>Sort:<br>8,000 sider ved 5% dækning<br>CMY:<br>C5650 - 2.000 sider ved 5% dækning<br>C5850 - 6.000 sider ved 5% dækning      |
| Billedtromlens<br>levetid                                    | 20.000 sider (25.000 ved kontinuert udskrivning, 18.000 sider ved 3 sider/opgave og 9.000 sider ved 1 side/opgave)                                                                                        |
| Transport-<br>båndets levetid                                | 60.000 A4-sider ved 3 sider pr. job                                                                                                    |
| Fuserlevetid                                                 | 60.000 A4-sider                                                                                                    |
| Strømforsyning                                               | 220 til 240 VAC ved 50/60 Hz ± 2%                                                                                                    |

| DEL                      | SPECIFI                                                                                                    | KATION                                   |                                 |                    |                                     |
|--------------------------|----------------------------------------------------------------------------------------------------|------------------------------------------|---------------------------------|--------------------|-------------------------------------|
| Strømforbrug             | Drift: Maks. 1200, 490 W gns. (25°C)<br>Standby: Maks. 100, 150 W gns. (25°C)<br>Energisparer: maks. 45 W (20 sider/minut farve)<br>Energisparer: maks. 70 W (26 sider/minut farve) |                                          |                                 |                    |                                     |
| Driftsmiljø              | Drift 10 til 32 °C/20 til 80% RF<br>(optimalt 25 °C våd, 2 °C tør)<br>Fra: 0 til 43 °C/10 til 90% RF<br>(optimalt 26.8 °C våd, 2 °C tør)                                            |                                          |                                 |                    |                                     |
| Udskrivnings-<br>miljø   | 30 til 73% RF ved 10 °C; 30 til 54% RF ved 32 °C<br>10 til 32 °C ved30 °RF, 10 til 27 °C ved 80% RF<br>Farve 17 til 27° C ved 50 til 0% RF                                          |                                          |                                 |                    |                                     |
| Støj<br>(Lydtryksniveau) | C5650:<br>C5850:                                                                                                    | Drift:<br>Standby:<br>Drift:<br>Standby: | Farve<br>52,6dB(A)<br>53,8dB(A) | 37dB(A)<br>37dB(A) | Sort/hvid<br>55,6dB(A)<br>55,6dB(A) |

1. Udføringsmetoden begrænses af papirstørrelsen, medievægten og papirfremføringen.

# Specifikationerne kan ændres uden varsel. Alle varemærker er godkendt.

## INDEKS

#### Α

| Avancerede funktioner     |      |
|---------------------------|------|
| aktivere eller deaktivere | . 26 |

#### В

| Billedtromle         |    |
|----------------------|----|
| forventet levetid    | 77 |
| sådan udskiftes      | 84 |
| Billedtromler        |    |
| aktuel brugstilstand | 69 |

# D Duj

| Duplex                           |    |
|----------------------------------|----|
| begrænsninger for papirstørrelse |    |
| og -vægt                         | 14 |
| sådan installeres                | 94 |
| vælge under Windows              | 21 |
| -                                |    |

| E                |    |
|------------------|----|
| Etiketter        |    |
| anbefalede typer | 12 |

# **F**

| Farve                     |    |
|---------------------------|----|
| justere 6                 | 52 |
| Farvetilpasning           |    |
| adgang til 4              | 19 |
| generelle indstillinger 2 | 23 |
| generelle råd 4           | 16 |
| udskrive farveprøve5      | 51 |
| valg af billedkilde 5     | 50 |
| Fuser                     |    |
| forventet levetid         | 7  |
| resterende levetid6       | 59 |
| sådan udskiftes           | )1 |
|                           |    |

### G

| Generel bakke |    |
|---------------|----|
| papirmål      | 13 |
| sådan bruges  | 18 |

#### Н

| Hæfteudskrivning | 21 |
|------------------|----|
|------------------|----|

#### Κ

| Konvolutter |    |
|-------------|----|
| ilægge      | 19 |

#### Μ

| Mac                             | 28 |
|---------------------------------|----|
| Mac OS X                        | 28 |
| Ændring af standardprinteren og |    |
| papirstørrelsen                 | 30 |

| Indstilling af printervalg 20<br>Indstillinger af printervalg<br>Printervalg<br>Menuer | 3, 29<br>42<br>32 |
|----------------------------------------------------------------------------------------|-------------------|
| brugermenu                                                                             | 68                |
| FARVEMENU                                                                              | 62                |
| gemme aktuelle indstillinger                                                           | 67                |
| Info. menu                                                                             | 56                |
| Menuen Medier                                                                          | 59                |
| Menuen System Configuration                                                            |                   |
| (Systemkonfiguration)                                                                  | 63                |
| Menuen USB 64                                                                          | 4,65              |
| Menuen Vedligeholdelse                                                                 | 67                |
| menuoversigt                                                                           | 56                |
| Netværksmenu                                                                           | 64                |
| nulstilling                                                                            | 67                |
| Printmenu                                                                              | 57                |
| sådan bruges                                                                           | 53                |
| standardindstillinger fra                                                              |                   |
| fabrikken                                                                              | 54                |
| Menufunktioner                                                                         |                   |
| Sådan ændres indstillingerne -                                                         |                   |
| Administrator                                                                          | 55                |
| Sădan ændres indstillingerne -                                                         |                   |
| Bruger                                                                                 | 54                |

### Ν

| Netværksadresser            |
|-----------------------------|
| indstillinger64             |
| Netværksprotokoller         |
| aktivere eller deaktivere64 |

#### 0

| Opgraderinger           |     |
|-------------------------|-----|
| hukommelse              | .95 |
| Opløsning               |     |
| indstille under Windows | .22 |
|                         |     |

#### Ρ

| Papir                         |       |
|-------------------------------|-------|
| anbefalede typer              | 12    |
| ilægge brevpapir              | 16    |
| ilægning i kassettebakker     | 15    |
| indstille størrelse under     |       |
| Windows                       | 21    |
| Koder for papirstop           | . 103 |
| stopkoder                     | .103  |
| udredning af stop             | .101  |
| understøttede papirstørrelser | 13    |
| vægt og størrelse             | 59    |
| vælge vægt under Windows      | 21    |
| valg af bakke under Windows   | 21    |
| Plakatudskrivning             | 21    |
| Printeroversiat               | 9     |
| Printerstandardindstillinger  |       |
| Windows-standarder            | 24    |
|                               |       |

| Prioritet                 |    |
|---------------------------|----|
| prioritet for udskriftskø | 25 |

#### R

Rengøring af LED-hovedet ...... 93

### S

| 22 |
|----|
|    |
| 24 |
|    |
| 25 |
|    |
| 67 |
| 63 |
|    |

#### Т

| Toner                |    |
|----------------------|----|
| aktuel brugstilstand | 69 |
| forventet levetid    | 77 |
| sådan udskiftes      | 79 |
| Transparenter        |    |
| anbefalede typer     | 12 |
| Transportbånd        |    |
| forventet levetid    | 77 |
| resterende levetid   | 69 |
| sådan udskiftes      | 88 |
|                      |    |

#### U

| Udskriftsindstillinger     |    |
|----------------------------|----|
| sådan gemmes               | 22 |
| Udskriftskvalitet          |    |
| justere                    | 67 |
| Udskrivningsrækkefølge     |    |
| stakker med forsiden nedad | 17 |
| stakker med forsiden opad  | 17 |

#### V

| Vandmærke                       |     |
|---------------------------------|-----|
| udskrive under Windows          | 22  |
| Vigtigste printerkomponenter og |     |
| papirvej1                       | .02 |

## **O**KI KONTAKTOPLYSNINGER

#### **OKI** Printing Solutions

Herstedøstervej 27 2620 Albertslund Danmark

Adm.: +45 43 66 65 00 Hotline: +45 43 66 65 40 Salg: +45 43 66 65 30 Fax: +45 43 66 65 90 Website: www.oki.dk

| OKI EUROPE LIMITED           |   |   |   |   |   |   |   |   |   |   |   |   |   |   |   |   |   |   |   |   |   |   |   |   |
|------------------------------|---|---|---|---|---|---|---|---|---|---|---|---|---|---|---|---|---|---|---|---|---|---|---|---|
| Central House                |   |   |   |   |   |   |   |   |   |   |   |   |   |   |   |   |   |   |   |   |   |   |   |   |
| Balfour Road                 |   |   |   |   |   |   |   |   |   |   |   |   |   |   |   |   |   |   |   |   |   |   |   |   |
| Hounslow TW3 1HY             |   |   |   |   |   |   |   |   |   |   |   |   |   |   |   |   |   |   |   |   |   |   |   |   |
| United Kingdom               |   |   |   |   |   |   |   |   |   |   |   |   |   |   |   |   |   |   |   |   |   |   |   |   |
| Tal. 144 (0) 208 210 2100    |   |   |   |   |   |   |   |   |   |   |   |   |   |   |   |   |   |   |   |   |   |   |   |   |
| Fax: +44 (0) 208 219 2190    |   | • |   |   |   |   |   | · | · |   | · | • |   | • | · |   |   | · | • |   | • | • |   | · |
| WWW.OKIPRINTINGSOLUTIONS.COM | ٠ | • | • | • |   | • | • | • | • | • | • | • | • | • | • | • | · | • | • | • | • | • | • | ٠ |
|                              | • | • |   | • | • | • |   | • | • | • | • | · |   | · | • |   |   | • | • | · | • | • | · | • |
|                              |   |   |   |   |   |   |   |   |   |   |   |   |   |   |   |   |   |   |   |   |   | • |   | · |
|                              | • | • |   |   |   |   | · |   | • | · | • |   |   | · | • |   |   | • | • |   |   | • | · | · |
|                              |   |   |   |   |   |   |   |   | • | · |   | • |   | · |   |   |   |   |   |   |   |   | • | • |
|                              |   |   |   |   |   |   |   |   |   |   |   |   |   |   |   |   |   |   |   |   |   |   |   |   |